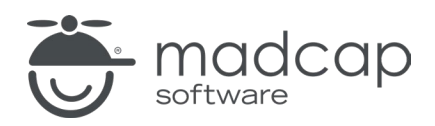

チュートリアル

MADCAP FLARE 2023 r2

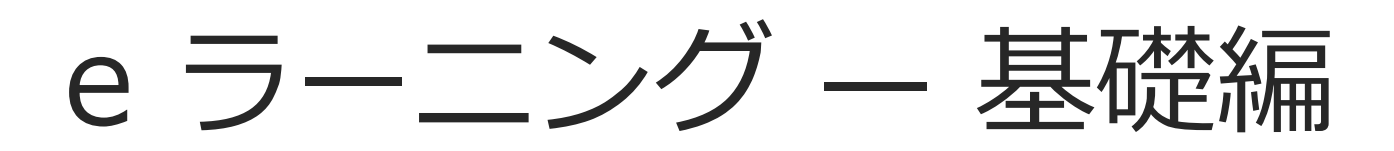

Copyright © 2024 MadCap Software. All rights reserved.

本書の内容は、予告なしに変更されることがあります。本書に記載されているソフトウェアは、ライセンス契約または秘密保持契約に基づいて提供されます。それらの契約条件以外での使用または複製を一切禁止いたします。本書のいかなる部分も、事前に MadCap Software の書面による許可なく購入者の個人的な使用目的以外での複製、検索システムへの組込、またはあらゆる形式および手段による送信 (電磁的、機械的、複写および記録を含む)を禁じます。

MadCap Software

9171 Towne Center Drive, Suite 335 San Diego, California 92122

858-320-0387 www.madcapsoftware.com

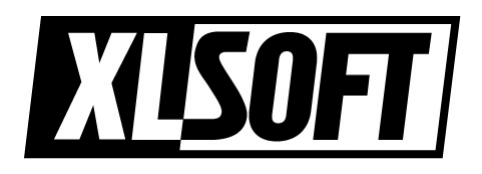

Translated by XLsoft Corporation

2024 年 2 月

#### 目次

#### 第1章

| はじめに | 5 |
|------|---|
|      |   |

#### 第2章

| テンプレートからプロジェクトを作成     | 6 |
|-----------------------|---|
| テンプレートから新規プロジェクトを作成する |   |

#### 第3章

| 出力のビルドと表示                  | 9  |
|----------------------------|----|
| 知識チェック コースをビルドして表示する       | 10 |
| テスト コースをビルドして表示する          | 21 |
| 知識チェックとテストを組み合わせたコースをビルドして |    |
| 表示する                       | 24 |

#### 第4章

| e ラーニング コンテンツの作成      | 25 |
|-----------------------|----|
| トピックを削除する             | 26 |
| トピック ファイル名とコンテンツを変更する | 31 |
| 知識チェック コンテンツを変更/追加する  | 47 |
| テスト コンテンツを変更/追加する     | 60 |

#### 第5章

| 目次の更新   | 65 |
|---------|----|
| 目次を更新する | 66 |

#### 第6章

| 69 |
|----|
| 70 |
| 73 |
| 75 |
| 75 |
|    |

#### 第7章

| 出力のリビルドと表示                 | 76 |
|----------------------------|----|
| 知識チェックとテストを組み合わせたコースをビルドして |    |
| 表示する                       | 77 |

#### 第1章

はじめに

所要時間:約50分

Flare e ラーニング チュートリアル基礎編へようこそ。

- チュートリアルの目的:本チュートリアルでは、Flare プロジェクト テンプレートからインタラクティブな e ラーニング コースをすばやく作成する方法を紹介します。
- 主要概念: コンテンツを編集したり、新しい質問や解答を追加したり、不要なコンテンツ を削除したり、ブランディングに合わせてロゴや色を調整します。

| SAN DIEGO, CA                                                                    |
|----------------------------------------------------------------------------------|
| Question 2                                                                       |
| Which of the following are not the motto for San Diego? (Select all that apply.) |
| "America's Finest City"                                                          |
| ✓ "You Can't Stop Progress"                                                      |
| ✓ "Surf and Chill"                                                               |
| ← Previous Next → Page 10 of 10                                                  |

#### 第2章

# テンプレートからプロジェクト を作成

最初に、Flare の e ラーニング テンプレートの 1 つを使用して、新規プロジェクトを作成してみましょう。

### テンプレートから新規プロジェクトを 作成する

- 1. [スタート ページ] で [新規プロジェクト] を選択します。[新規プロジェクト開始ウィザード] が開きます。
- 2. [プロジェクト名] フィールドで任意の名前を入力します。
- 3. (オプション) [プロジェクト フォルダ] フィールドで、プロジェクトを保存する場所を入力し ます。デフォルトでは、C:¥Users¥<ユーザー名>¥Documents¥マイ プロジェクト</mark> フォル ダーに保存されます。

▶ 注: このチュートリアルでは、英語のプロジェクトを作成しますが、日本語のプロジェクトを作成する場合は、下にある言語オプション設定で Japanese を選択してください。

- 4. [次へ] をクリックします。
- 5. 内蔵テンプレートの Online フォルダー内にある[eLearning] テンプレートを選択します。

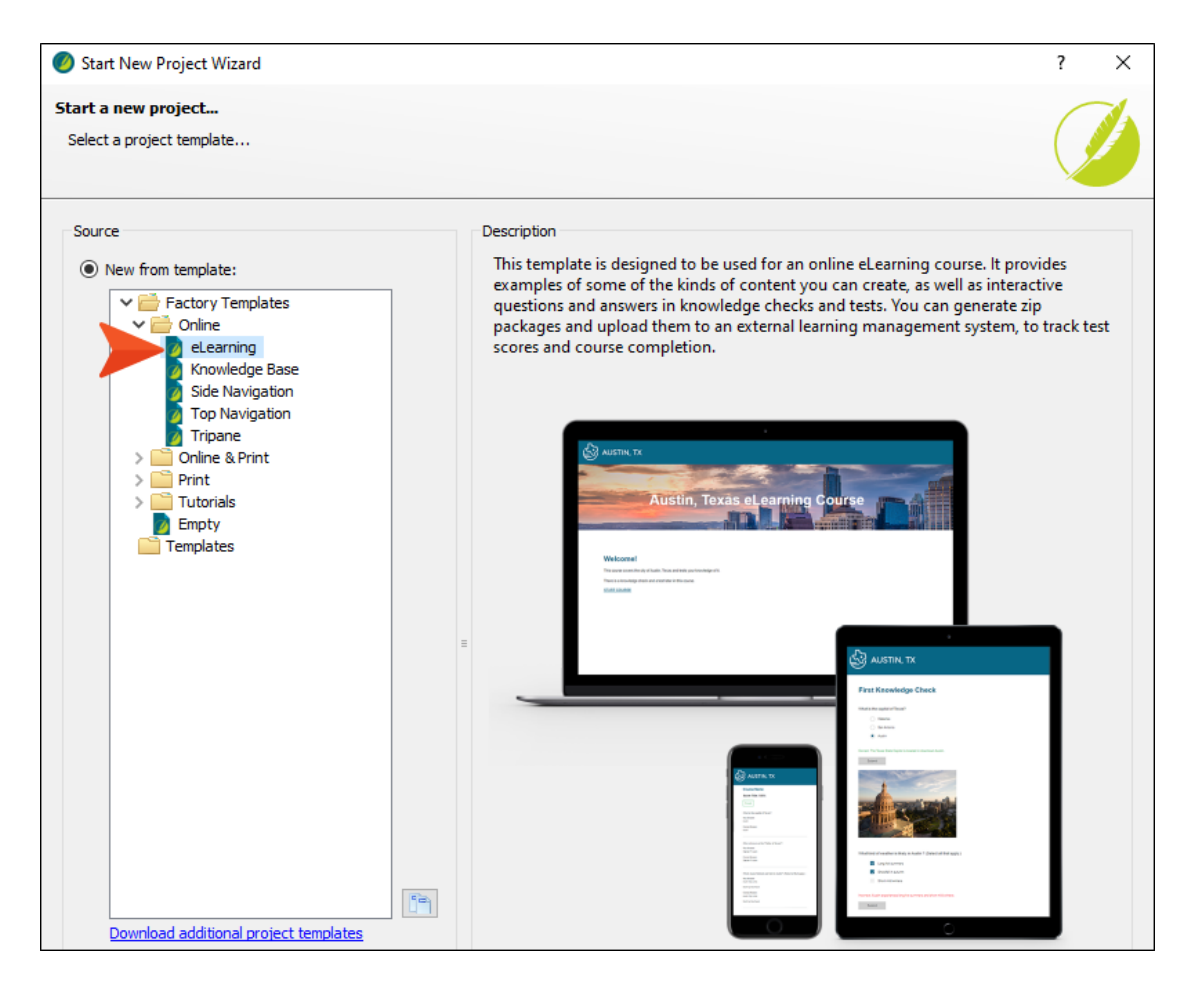

6. **[次へ]** をクリックします。

- ブランディングページでは、新しい色を使ってコースの外観をカスタマイズしてみましょう (ロゴとバナー画像は後で変更します)。
  - a. [Colors] セクションの [Primary] フィールドに「#F2774B」と入力します。
  - b. **[Secondary]** に「#FCF6F3」と入力します。

| 🥖 Start New Projec                         | t Wizard                        |                                                                                                    | ? X                                                                                                    |
|--------------------------------------------|---------------------------------|----------------------------------------------------------------------------------------------------|----------------------------------------------------------------------------------------------------|
| Start a new project<br>Customize your proj | <b>t</b><br>iecťs look          |                                                                                                    |                                                                                                    |
| Colors o                                   |                                 | Preview                                                                                                    |                                                                                                    |
| Primary:                                   | #F2774B 🗸 🖄 🏂                   |                                                                                                    | _                                                                                                    |
| Secondary:                                 | #FCF6F3 ~ 🖄 🎽                   |                                                                                                    | 🕵 थ ताल फ                                                                                                    |
| Lightest:                                  | #FFFFFF - 🖄 🏄                   | Austin, Texas et earning Course                                                                                                    | The The<br>Mark States and the states<br>and the states and the states<br>and the states                                                                                                    |
| Light:                                     | #DADEE1 - 🖄 🏒                   |                                                                                                    | Section approximation<br>Associations of the lat-<br>density of the lateral section of<br>Conductor active section of promi-<br>cision active section of promi-<br>mentation active section of the<br>active section of the lateral section<br>active section of the lateral section<br>active section of the lateral section<br>active section of the lateral section<br>active section of the lateral section of the<br>active section of the lateral section of the<br>lateral section of the lateral section of the<br>lateral section of the lateral section of the<br>lateral section of the lateral section of the<br>lateral section of the lateral section of the<br>lateral section of the lateral section of the<br>lateral section of the lateral section of the<br>lateral section of the lateral section of the<br>lateral section of the lateral section of the<br>lateral section of the lateral section of the lateral section of the<br>lateral section of the lateral section of the lateral section of the<br>lateral section of the lateral section of the lateral section of the<br>lateral section of the lateral section of the lateral section of the<br>lateral section of the lateral section of the lateral section of the<br>lateral section of the lateral section of the lateral section of the<br>lateral section of the lateral section of the lateral section of the<br>lateral section of the lateral section of the lateral section of the<br>lateral section of the lateral section of the lateral sectio |
| Medium:                                    | #А4АААЕ 🗸 🖄 🏂                   | Weicemet  Networks of the state of the state | The state of the state of the s                                                                                     |
| Dark:                                      | #45494C 👻 🖄 🌌                   |                                                                                                    |                                                                                                    |
| Darkest:                                   | #000000 - 🖄 🎽                   | austra, tx                                                                                                    |                                                                                                    |
| Font                                       |                                 | Prof Reserving Clask                                                                                                    |                                                                                                    |
| FontFamily:                                | Arial, Avenir, Myriad           | Table Reading 1         Table Reading 3         Table Reading 3           Integration Reading 3         Table Reading 3         Table Reading 3                                                                                                    |                                                                                                    |
|                                            |                                 | The second second secon |                                                                                                    |
| Images 0                                   |                                 | The production of the second second sec                                                                                                    | -                                                                                                    |
| LogoImage:                                 | url('Austin-Logo-Online.png') 📰 | The second second secon |                                                                                                    |
| HeroImage:                                 | url('Hero-Image.png')           |                                                                                                    |                                                                                                    |
|                                            |                                 | 0                                                                                                    |                                                                                                    |

- 8. **[次へ]** をクリックします。
- 9. [完了] をクリックします。プロジェクトが作成され、Flare に読み込まれます。

#### 第3章

# 出力のビルドと表示

まだ何もしていませんが、プロジェクトはすでにいくつかのオンライン コースを生成するように設定 されています。1 つ目のコースは、コンテンツと最後にスコア付きのテストを表示します。2 つ目の コースは、コンテンツとコースの途中で知識チェックを表示します。そして、3 つ目のコースは、前 の 2 つのコースを組み合わせで、知識チェックと最後にクイズを含みます。3 つのコースはすべて、 同じコンテンツ ソース ファイルを使用しているので、重複した作業がないのが素晴らしい点です。

これらのコースの出力をビルドして表示してみましょう。

この章では、以下について説明します。

| 知識チェック コースをビルドして表示する           | 10 |
|--------------------------------|----|
| テスト コースをビルドして表示する              | 21 |
| 知識チェックとテストを組み合わせたコースをビルドして表示する | 24 |

### 知識チェック コースをビルドして表示 する

1. Flare の左側で [プロジェクト オーガナイザ] バーを選択して開きます。

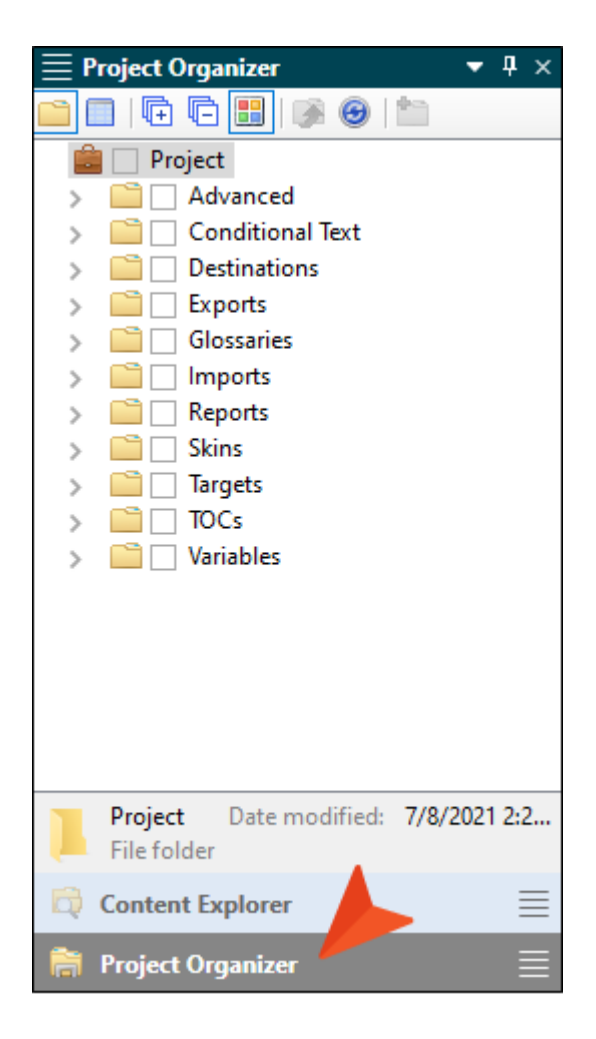

2. **ターゲット** フォルダーを展開します。

3. Online-Course-With-Knowledge-Check をダブルクリックして、このターゲットを右側 に表示します。ターゲットとは、ファイルと設定を組み合わせて出力を生成するためのファイ ルです。

| ■ Project Organizer                           | ф | x |
|-----------------------------------------------|---|---|
| 🗀 🗖   🗗 🖬   🦻 🞯   🖆                           |   |   |
| 💼 📃 Project                                   |   |   |
| > 📄 🗌 Advanced                                |   |   |
| > 📄 🗌 Conditional Text                        |   |   |
| > 📄 🗌 Destinations                            |   |   |
| > 📄 🗌 Exports                                 |   |   |
| > 📄 🗌 Glossaries                              |   |   |
| > 📄 🗌 Imports                                 |   |   |
| > 🚞 🗌 Reports                                 |   |   |
| > 🚞 🗌 Skins                                   |   |   |
| 🗸 📄 🗌 Targets                                 |   |   |
| 🛛 👞 🗢 🛃 🗌 Online-Combination-Course (Primary) |   |   |
| G Online-Course-With-Knowledge-Check          | 5 |   |
| Solution - Course-With-Test                   |   |   |
| > 🚞 🗌 TOCs                                    |   |   |
| > 🚞 🗌 Variables                               |   |   |
|                                               |   |   |
|                                               |   |   |
| Project Date modified: 7/12/2021 10:25:15 AM  |   |   |
| File folder                                   |   |   |
| 😥 Content Explorer                            | - | = |
| 菺 Project Organizer                           | Į |   |

4. **[ターゲット エディタ]** のローカル ツールバーで **[ビルド]** をクリックします。

| Target Editor   🧐 Build 🏽 🛱 View 👻 🚱 Publish 📄 Open Build Log |                |                                  |                            |   |
|---------------------------------------------------------------|----------------|----------------------------------|----------------------------|---|
| General                                                       |                |                                  |                            |   |
| -                                                             | Output Type:   | B HIML5                          | ~                          |   |
| Skin                                                          | Comment:       | Course with knowledge check only |                            |   |
| eLearning                                                     | Startup Topic: | (default)                        | ~                          | ٦ |
| Conditional Text                                              |                |                                  |                            | 1 |
| Variables                                                     | Primary TOC:   | Online-TOC                       | <ul> <li>✓ Edit</li> </ul> |   |

5. Flare の下部にある [ビルド] ウィンドウ ペインで、[ステータス] が [完了] になり、[ビルド 状況] がビルドが成功したことを示す濃い緑色になったら、行をダブルクリックして生成された コースを表示します。

|                                                                | 🗮 Builds                                                                                                    |                        |          |  |      |                |          |                  |        |
|----------------------------------------------------------------|----------------------------------------------------------------------------------------------------|------------------------|----------|--|------|----------------|----------|------------------|--------|
| CI                                                             | Clear Finished View Output Open Build Log Stop Build Rebuild Target Build Targets Open Output Folder Clean Target |                        |          |  |      |                |          |                  |        |
| Start Time Target Project Status Build Progress Compile Status |                                                                                                    |                        |          |  |      | Compile Status | Warnings | Ignored Warnings | Errors |
| 3 7/8/2021 2:43:16 PM Online-Course-With-Knowledge-Check       |                                                                                                    | C:\Users\pstoecklein\D | Finished |  | Done | 0              | 4        | 0                |        |
|                                                                |                                                                                                    |                        |          |  |      |                |          |                  |        |
|                                                                |                                                                                                    |                        |          |  |      |                |          |                  |        |

6. 最初のページの下部にある **[START COURSE]** リンクをクリックします (設定したブランディ ング カラーがコースの出力の外観に影響することに注意してください)。 7. ページの下部にあるナビゲーションボタンを使用してコース内を移動できます。

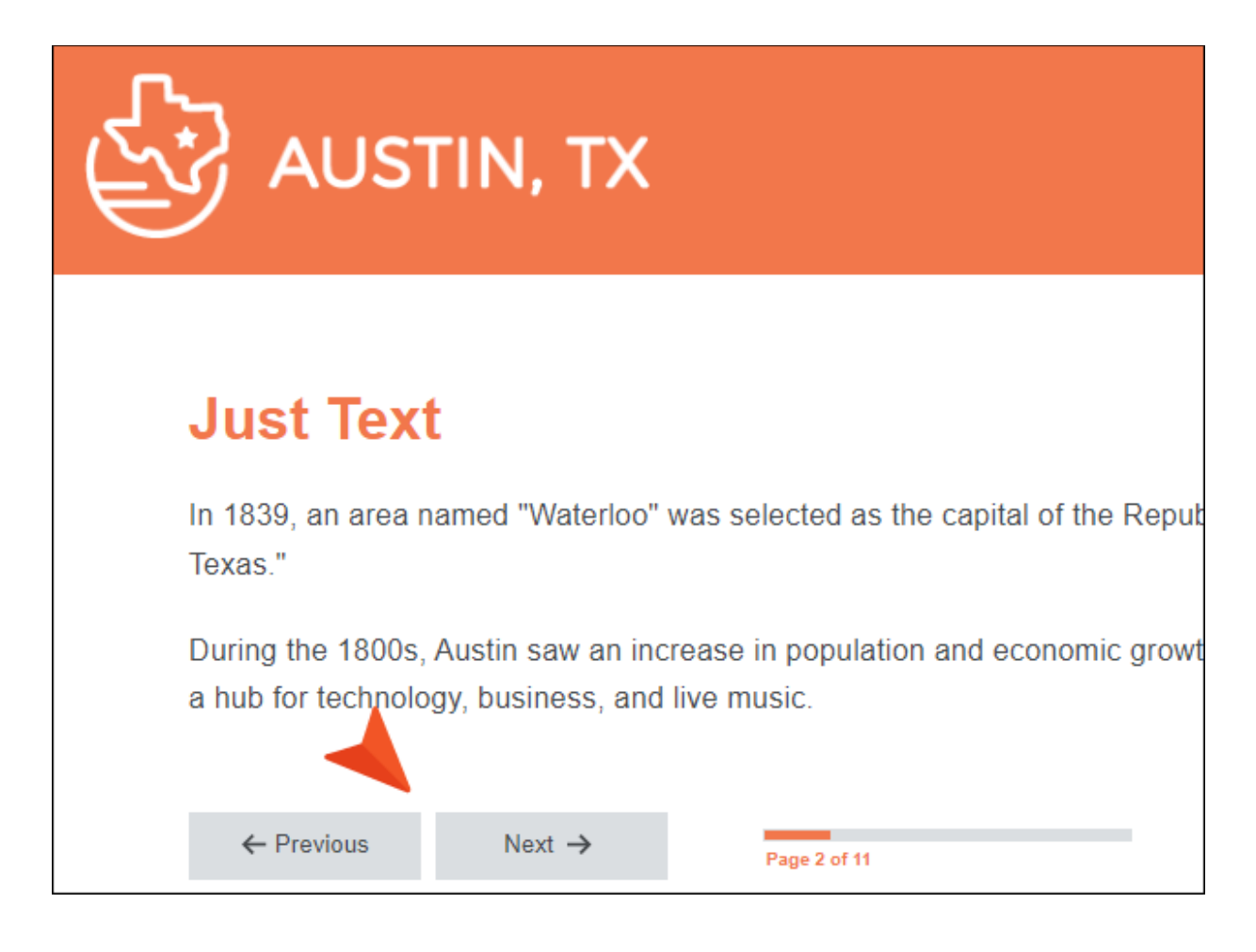

8. 質問を含む知識チェック ページでは、各質問で解答を選択すると [Submit] ボタンが有効にな ります。そして、すべての質問に解答すると、ページの下部にある [Next] ボタンが有効になり ます。

| What kir          | What kind of weather is likely in Austin? (Select all that apply.) |                     |                   |   |  |
|-------------------|--------------------------------------------------------------------|---------------------|-------------------|---|--|
| <b>~</b>          | Long hot su                                                        | mmers               |                   |   |  |
|                   | Snowfall in                                                        | autumn              |                   |   |  |
| <b>~</b>          | Short mild v                                                       | vinters             |                   |   |  |
| Correct. A<br>Sut | ustin's clima<br>omit                                              | te is considered hu | umid subtropical. |   |  |
|                   |                                                                    |                     |                   |   |  |
| ← Pre             | evious                                                             | Next $\rightarrow$  | Page 4 of 11      | _ |  |

コースを進めていくと、ページごとに異なる機能が使用されていることが分かります。ブラウ ザーのサイズを変更すると、コンテンツがページに収まるように自動的に調整されます。このプ ロジェクト テンプレートでは、Flare の豊富な機能の中から、次の機能を使用しています。

#### タイル

| Two Tiles                                                                                                    |
|----------------------------------------------------------------------------------------------------|
| Note: Responsive layouts (which allow for side-by-side tiles in online output) aren't supported in outputs other than HTML5.                                                                                                    |
| <ul> <li>Austin's climate combines characteristics of the dry deserts in the American Southwest and the lush, green, more humid areas of the American Southeast.</li> <li>Here's what you can expect when you come to Austin.</li> <li>Very long and hot summers, with highly variable humidity.</li> <li>Mild winters with cool nights, with rare instances of snow.</li> <li>Severe weather strikes, most common in the spring.</li> <li>Average high temperature of 59.4°F (15.2°C) and average low temperature of 42.6°F (5.9°C); January is coldest month</li> <li>142.7 rainfall days, and 21.6" (546mm) of precipitation accumulated</li> </ul> |
| ← Previous Next → Page 3 of 11                                                                                                    |
|                                                                                                    |

#### ホットスポット ポップアップ

#### **Hotspot Popups**

Note: Hotspot topic popups are not supported in some online outputs or in print-based outputs. In HTML5, they do not work if you are using a main skin (e.g., Side Navigation, Top Navigation, Tripane), so the HTML5 output in this project is set up to be skinless (in that it doesn't use a main skin).

There are many places to visit in Austin. Three of these are the State Capitol, Zilker Park, and Lady Bird Lake. Click on the numbered circles on the map to learn about each.

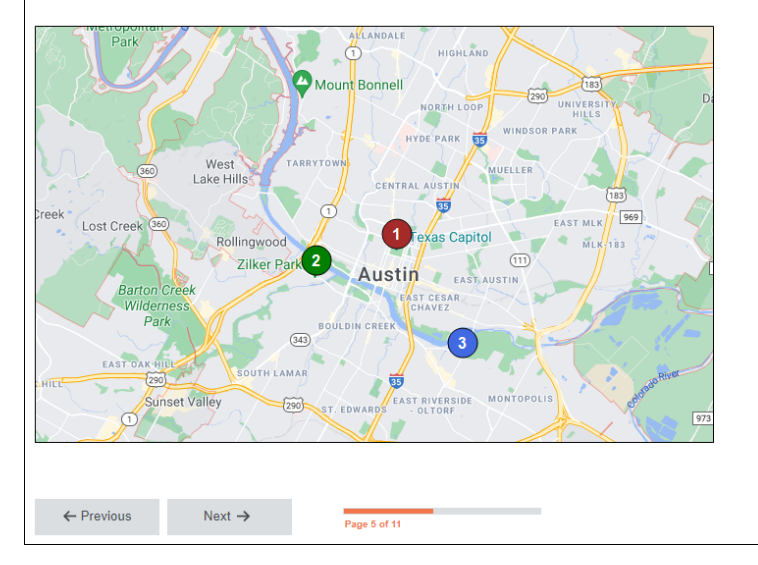

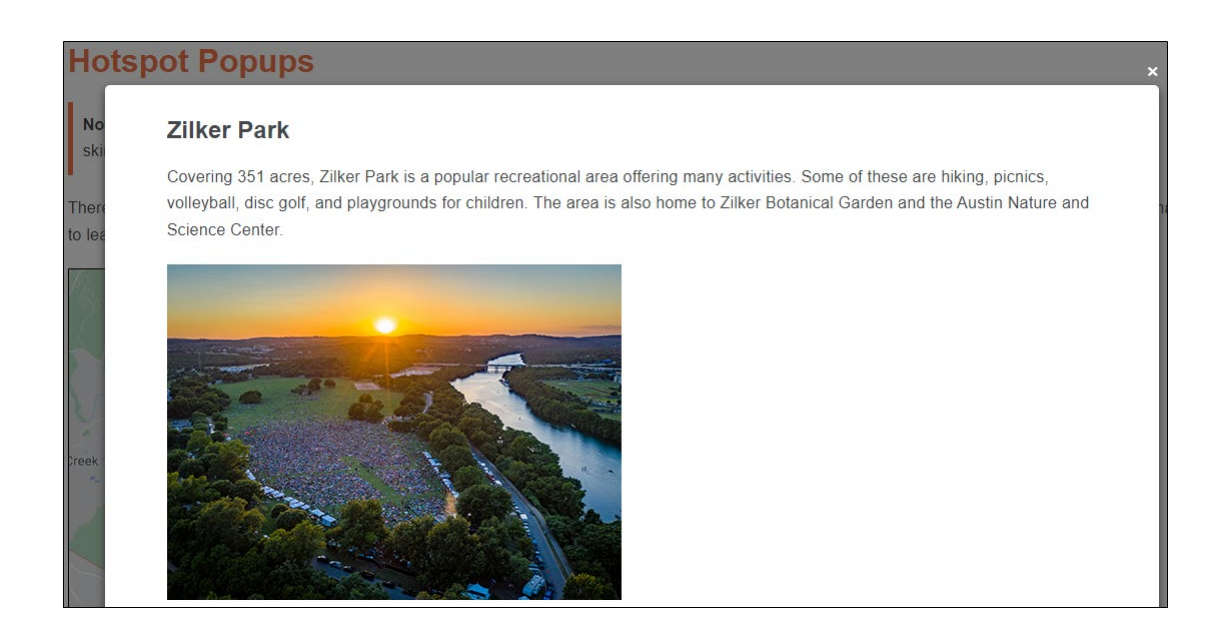

#### **Drop-Downs**

Note: Drop-downs are converted to regular text in print-based output.

Known as "The Live Music Capital of the World," Austin has an eclectic, vibrant music scene. There are mor other city in the United States.

#### + Austin City Limits

#### South by Southwest

Austin is home to the annual South by Southwest (SXSW) film, music, and interactive media festival,

The music portion of this festival has grown from 700 registrants in 1987 to over 28,000. Over 2,000 a music to throngs of attendees.

← Previous

Next →

Page 6 of 11

#### スライドショー

| Slideshow                    |                                                                                                    |  |  |  |  |  |
|------------------------------|----------------------------------------------------------------------------------------------------|--|--|--|--|--|
| Note: Slides aren't supporte | Note: Slides aren't supported in print-based output.                                                                                                    |  |  |  |  |  |
| Here are some famous people  | e from Austin.                                                                                                    |  |  |  |  |  |
|                              | Drew Brees     Former American football quarterback who played in the National Football League     (NFL) for 20 seasons. Most of his career was spent with the New Orleans Saints. |  |  |  |  |  |
| ← Previous Next →            | Page 8 of 11                                                                                                    |  |  |  |  |  |

#### ビデオ

| Video                                   |                                                   |
|-----------------------------------------|---------------------------------------------------|
| Note: Videos are converted to static in | nages in print-based output.                      |
| Here is a sample video, which you could | replace to describe anything about Austin, Texas. |
|                                         |                                                   |
|                                         |                                                   |
|                                         | SAMPLE MOVIE 1                                    |
|                                         |                                                   |
|                                         |                                                   |
|                                         |                                                   |
|                                         |                                                   |
| ← Previous Next →                       | Page 9 of 11                                      |

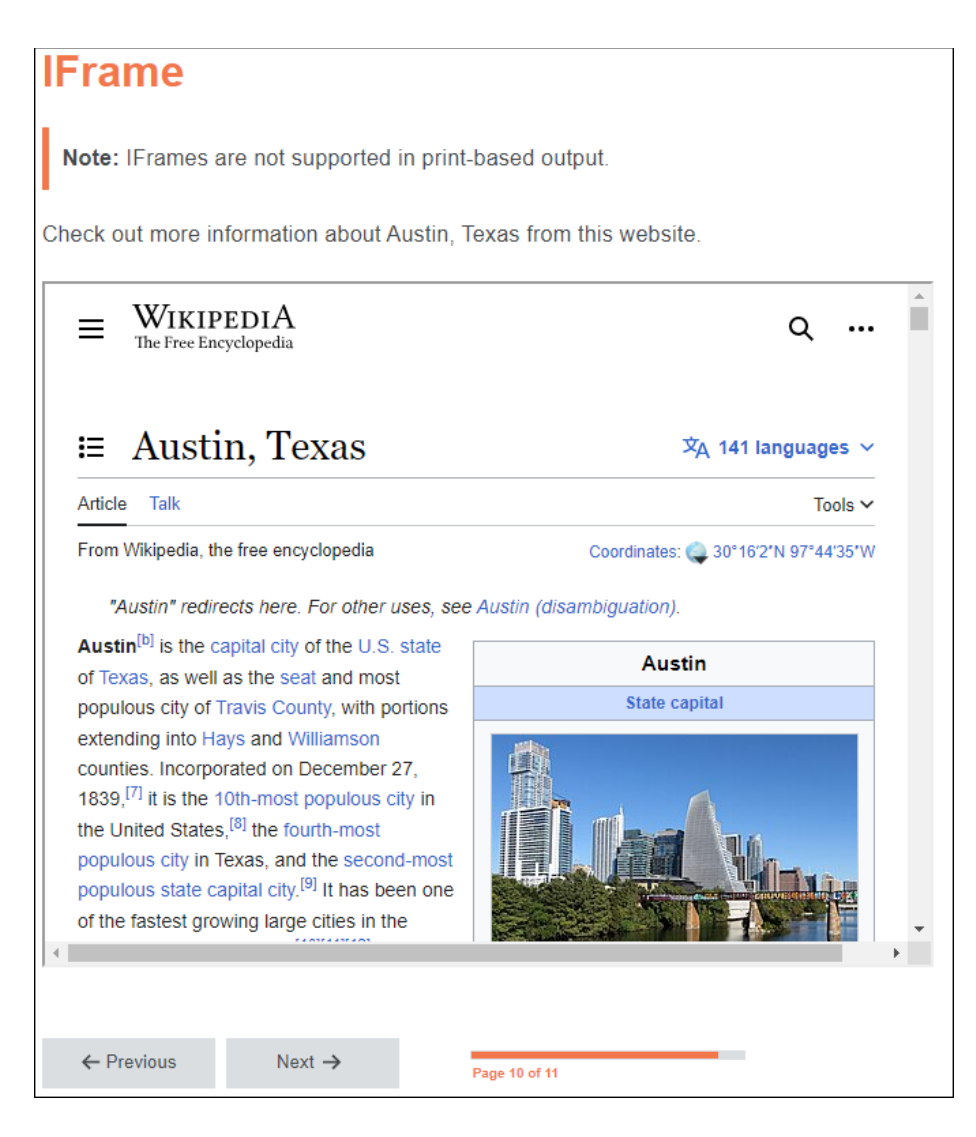

 コースの最後には、「The End」ページが表示されます。このプロジェクト テンプレートでは、 この出力でのみこのページを表示するように設定されています。ほかの出力では、最後にクイズ の結果が表示されます。また、最後のページであるため、ページ下部の [Next] ボタンは無効に なっています。

# テスト コースをビルドして表示する

1. Flare の左側の [プロジェクト オーガナイザ] で、ターゲット フォルダー以下にある Online-Course-With-Test をダブルクリックして開きます。

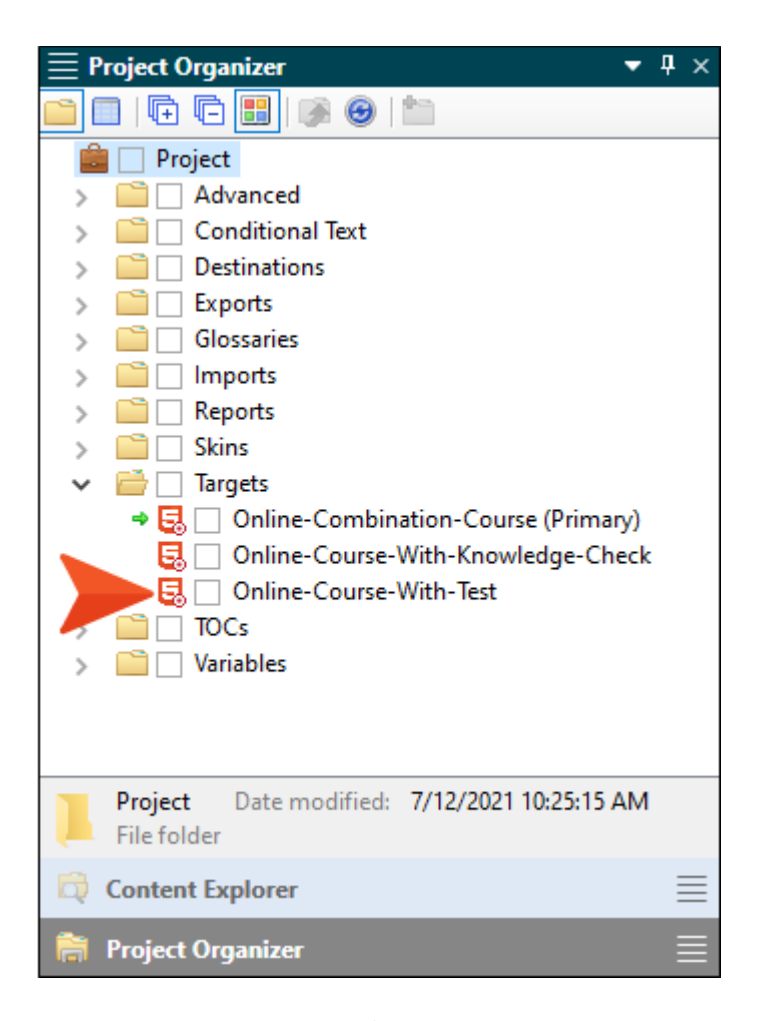

- 2. 表示された [**ターゲット エディタ**] のローカル ツールバーで [ビルド] をクリックします。
- Flare の下部にある [ビルド] ウィンドウ ペインで、[ステータス] が [完了] になり、[ビルド 状況] がビルドが成功したことを示す濃い緑色になったら、行をダブルクリックして生成された コースを表示します。
- 4.1 つ目のコースと同様に、コースを開始して進めます。

5. ほとんどのページは 1 つ目のコースと同じですが、コースの途中に知識チェックがありません。 代わりに、コースを進めていくと「Austin Test」というページが表示されます。

| Austin Test                                                                     |        |              |  |  |  |  |
|---------------------------------------------------------------------------------|--------|--------------|--|--|--|--|
| This is the start of a short quiz to test your knowledge about Austin. Navigate |        |              |  |  |  |  |
|                                                                                 |        |              |  |  |  |  |
| ← Previous                                                                      | Next → | Page 9 of 14 |  |  |  |  |
| ← Previous                                                                      | Next 🔿 | Page 9 of 14 |  |  |  |  |

6. [Next] をクリックして、続くページでテストの質問に答えます。

7. すべての質問に解答すると、テスト結果が表示されます。これでコースは終了です。

| AUSTIN, TX |                                   |  |  |  |
|------------|-----------------------------------|--|--|--|
| Cou        | irse Name                         |  |  |  |
| Scol       | re: 100%                          |  |  |  |
| Pass       | sed                               |  |  |  |
| What       | is the capital of Texas?          |  |  |  |
| Your A     | nswer:                            |  |  |  |
| Austin     |                                   |  |  |  |
| Correc     | t Answer:                         |  |  |  |
| Austin     |                                   |  |  |  |
| Who i      | s known as the "Father of Texas"? |  |  |  |
| Your A     | nswer:                            |  |  |  |
| Stephe     | en F. Austin                      |  |  |  |
| Correc     | t Answer:                         |  |  |  |
| Stephe     | n F. Austin                       |  |  |  |

Which music festivals are held in Austin? (Select all that apply.)

### 知識チェックとテストを組み合わせた コースをビルドして表示する

1. Flare の左側の [プロジェクト オーガナイザ] で、ターゲット フォルダー以下にある Online-Combination-Course をダブルクリックして開きます。

| ■ Project Organizer                          | <b>џ</b> | × |
|----------------------------------------------|----------|---|
| 🕋 🗖   🕀 🕼 📕   🚿 🞯   📩                        |          |   |
| 💼 🗌 Project                                  |          |   |
| > 📄 🗌 Advanced                               |          |   |
| > 📄 🗌 Conditional Text                       |          |   |
| > interpretations                            |          |   |
| > 📄 🗌 Exports                                |          |   |
| > 🧰 🗌 Glossaries                             |          |   |
| > 📄 🗌 Imports                                |          |   |
| > 🚞 🗌 Reports                                |          |   |
| > 📄 🗌 Skins                                  |          |   |
| Targets                                      |          |   |
| 🔄 🗌 Online-Combination-Course (Primary)      |          |   |
| Contine-Course-With-Knowledge-Check          |          |   |
| G Online-Course-With-Test                    |          |   |
| > C TOCs                                     |          |   |
| > Cariables                                  |          |   |
|                                              |          |   |
|                                              |          |   |
| Project Date modified: 7/12/2021 10:25:15 AM |          |   |
| File folder                                  |          |   |
| 🛱 Content Explorer                           | Ξ        | ≣ |
| 葿 Project Organizer                          |          |   |
|                                              |          |   |

- 2. 表示された **[ターゲット エディタ]** のローカル ツールバーで **[ビルド]** をクリックします。
- Flare の下部にある [ビルド] ウィンドウ ペインで、[ステータス] が [完了] になり、[ビルド 状況] がビルドが成功したことを示す濃い緑色になったら、行をダブルクリックして生成された コースを表示します。
- 4. ほかの 2 つのコースと同様に、コースを開始して進めます。
- 5. ほかの 2 つのコースと同じコンテンツが使用され、コースの途中に知識チェックと最後にクイ ズが含まれています。

#### 第4章

# e ラーニング コンテンツの作成

これまでのステップで表示されたページは、Flare のトピック (とほかのファイルの組み合わせ)の結果です。このテンプレートを利用することで、何を追加し、変更し、削除すべきかを決定するだけで 済みます。

最初に、使用しないいくつかの既存のトピックを削除してみましょう。次に、残すトピックのコンテンツを変更します。これらのトピックの中には、一般的な情報やさまざまな機能が含まれているだけのものもあれば、インタラクティブな e ラーニングの質問セクションが含まれているものもあります。

この章では、以下について説明します。

| トピックを削除する             | 26 |
|-----------------------|----|
| トピック ファイル名とコンテンツを変更する | 31 |
| 知識チェック コンテンツを変更/追加する  | 47 |
| テスト コンテンツを変更/追加する     | 60 |
|                       |    |

# トピックを削除する

1. Flare の左側で [コンテンツ エクスプローラ] バーを選択して開きます。

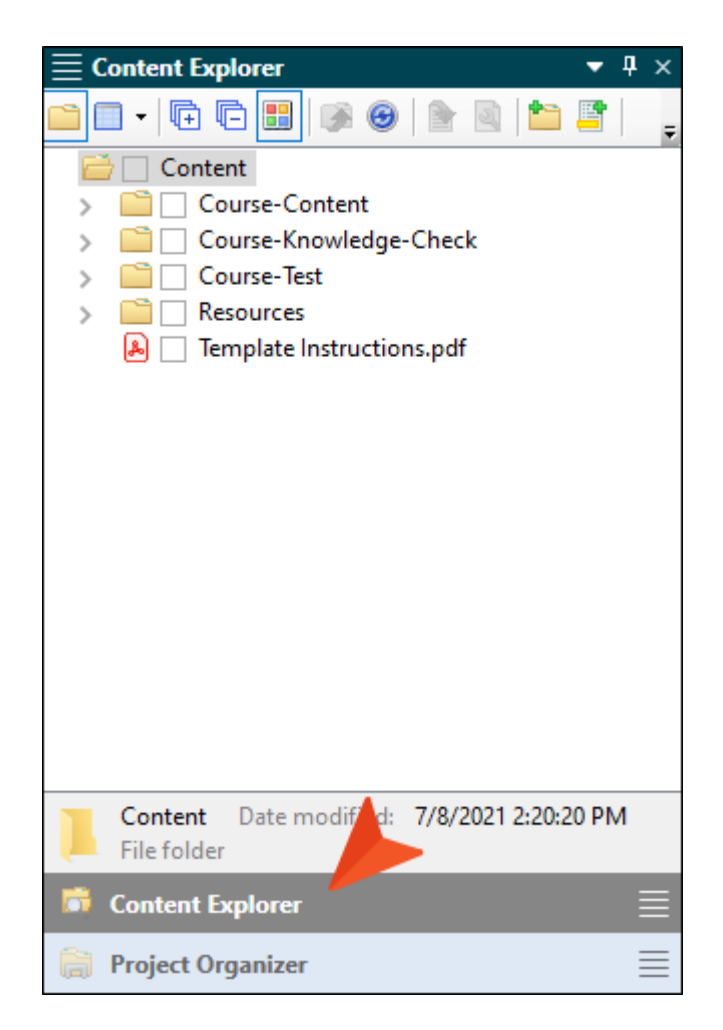

2. このテンプレートでは、トピックはすべて [コンテンツ エクスプローラ] で個別のフォルダーに 配置されています。Course-Content フォルダーを展開します。  ここでは、ホットスポット ポップアップ、スライドショー、ビデオを含むトピックをプロジェ クトから削除します。4-0-Hotspot Popups.htm という名前のトピックを右クリックして、 コンテキスト メニューから [削除] を選択します。ダイアログが表示されたら [OK] をクリッ クします。

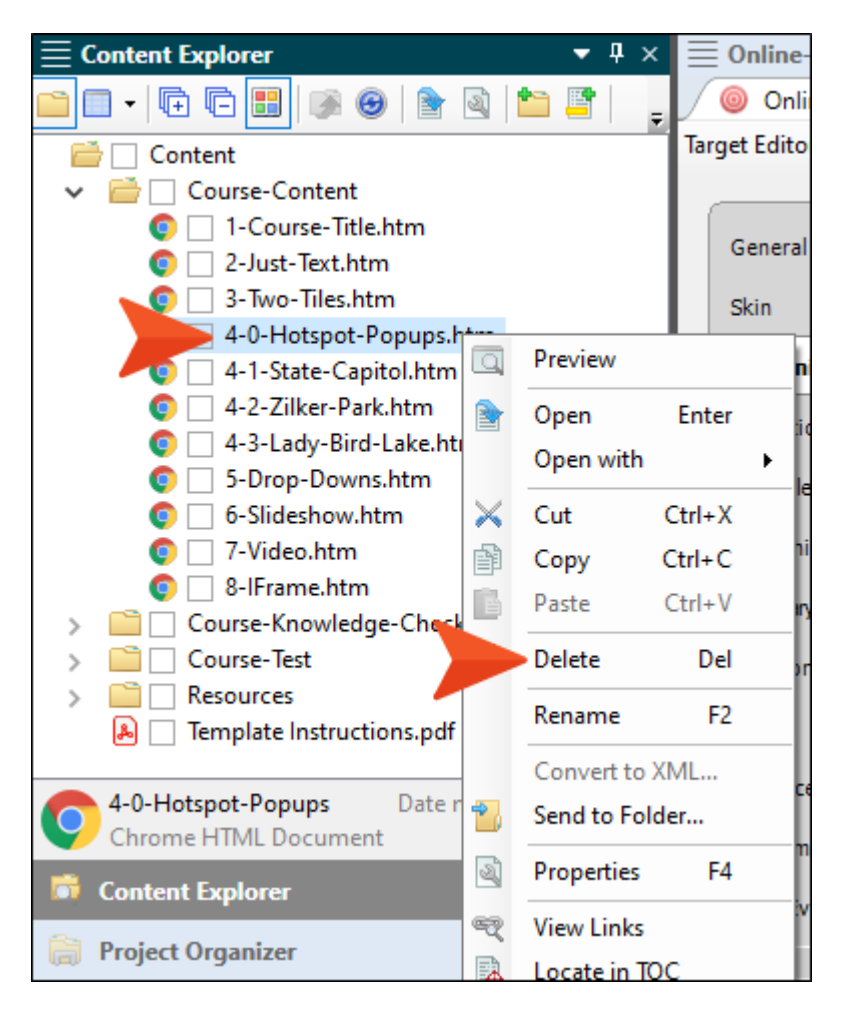

これらのトピックはすべて、コースの進行順序を指定する目次 (TOC) ファイルでリンクされています。削除したトピックが目次から削除されるように、[リンクを更新する] ダイアログが表示されたら [リンクを削除する] をクリックします。

5. この操作を繰り返してほかのトピックを 1 つずつ削除することもできますが、もっと簡単な方法があります。[コンテンツ エクスプローラ]の上部にあるローカル ツールバーで ・ をクリックします。[コンテンツ エクスプローラ]が分割され、左側で選択したフォルダーに含まれるファイルが右側に表示されます。

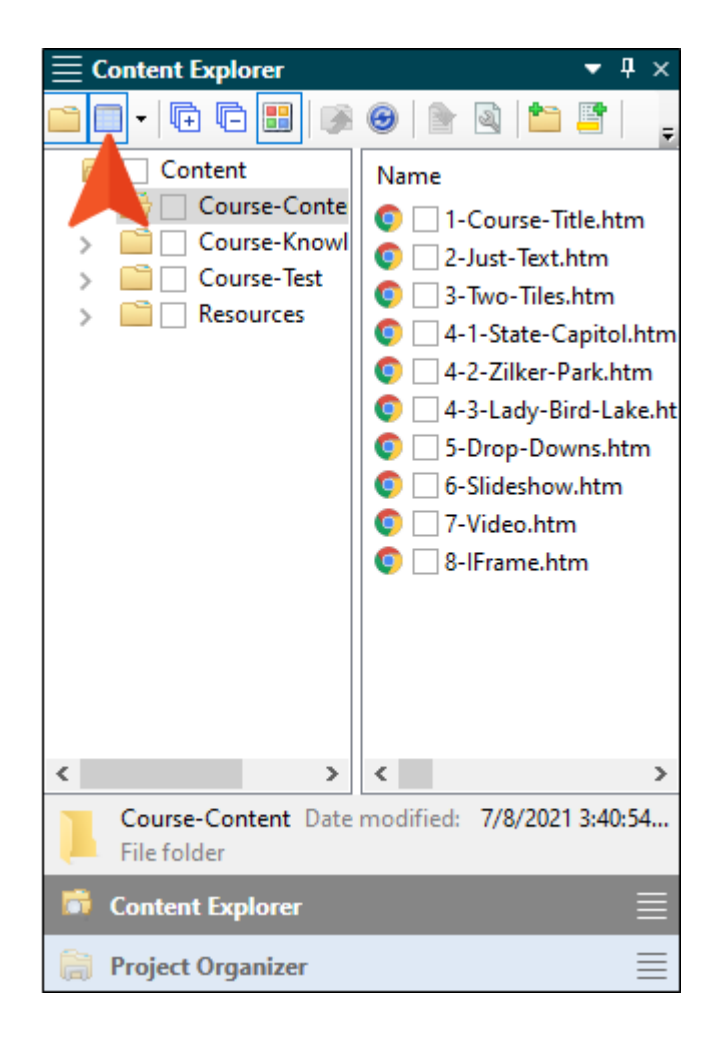

- 6. 左側で最初のフォルダーを選択して、Ctrl キーを押したまま右側で次のトピックを選択します。
  - 4-1-State-Capitol.htm
  - 4-2-Zilker-Park.htm
  - 4-3-Lady-Bird-Lake.htm
  - 6-Slideshow.htm
  - 7-Video.htm

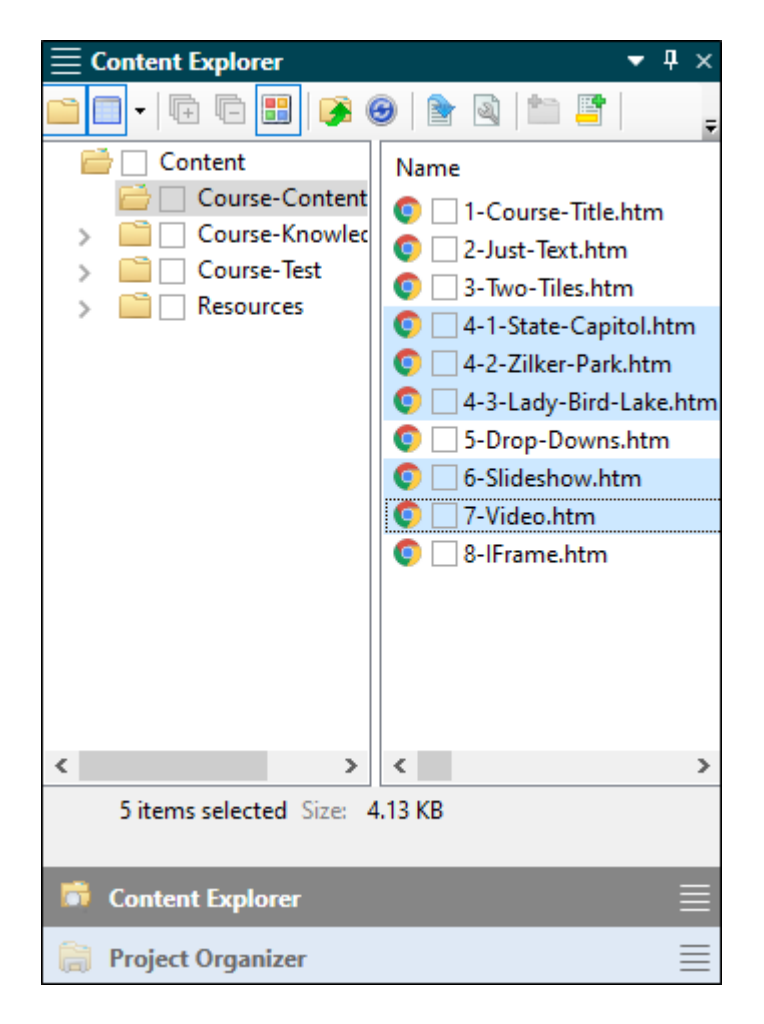

7. Delete キーを押します。

#### 8. [リンクを更新する] ダイアログが表示されたら [リンクを削除する] をクリックします。

これで選択したトピックがすべて削除されます。残ったのは、1、2、3、5、8 で始まるファイ ル名のトピックです。この番号は目次内で順番を確認しやすくするために付けられたものなので、 連番になっていなくても問題ありません。トピックのファイル名は任意の名前に変更することが でき、番号を含める必要はありません。

9. [コンテンツ エクスプローラ] のローカル ツールバーで □・ を再度クリックして、分割表示を 解除します。

### トピック ファイル名とコンテンツを変 更する

プロジェクト内の e ラーニングの質問セクションについて説明する前に、いくつかのトピックの 情報コンテンツとファイル名を変更しましょう。

 最初に、プロジェクト内のいくつかのトピックの名前を変更します。[コンテンツ エクスプ ローラ] で Course-Content フォルダー以下にある 1-Course-Title.htm をクリックして F2 キーを押します。拡張子を除くファイル名のみがハイライトされます。

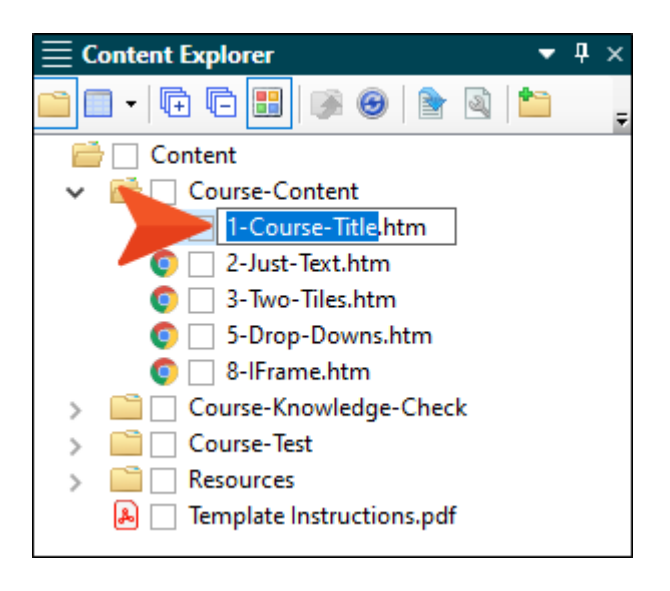

2. San-Diego-Course-Intro と入力して Enter キーを押します。

3. [リンクを更新する] ダイアログが表示されたら [リンクを更新する] をクリックします。[コン テンツ エクスプローラ] の表示内容は次のようになります。

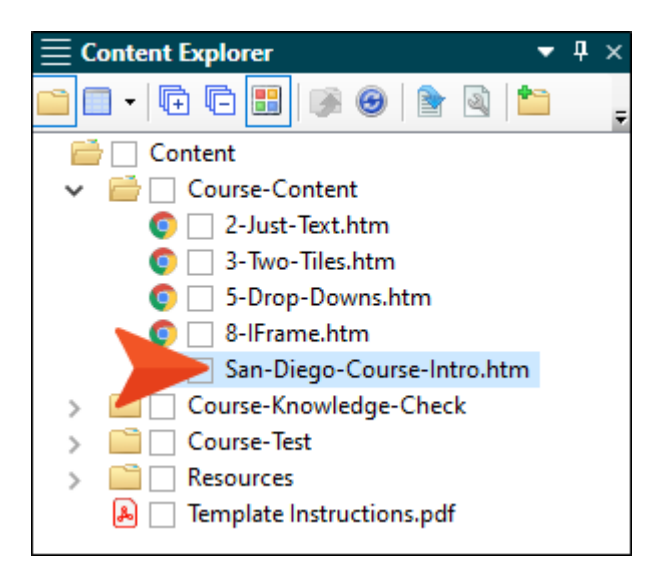

- この手順を繰り返して、フォルダー内の残りのトピック ファイル名も次のように変更します。
   [リンクを更新する] ダイアログが表示されたら、その都度 [リンクを更新する] をクリックします。
  - 2-Just-Text.htm を History に変更します。
  - 3-Two-Tiles.htm を Climate に変更します。
  - 5-Drop-Downs.htm を Beer に変更します。
  - 8-IFrame.htm を Zoo に変更します。

| E Content Explorer             | - | д | x |
|--------------------------------|---|---|---|
|                                | ) |   | Ŧ |
| 🚔 🗌 Content                    |   |   |   |
| ✓ <a>E</a> Course-Content      |   |   |   |
| 🥥 🗌 Beer.htm                   |   |   |   |
| 💿 🗌 Climate.htm                |   |   |   |
| 🥥 🗌 History.htm                |   |   |   |
| 🧔 🗌 San-Diego-Course-Intro.htm |   |   |   |
| 💿 🗌 Zoo.htm                    |   |   |   |
| > i Course-Knowledge-Check     |   |   |   |
| > 📄 🗌 Course-Test              |   |   |   |
| > 📄 🗌 Resources                |   |   |   |
| 🔒 📃 Template Instructions.pdf  |   |   |   |

- 5. San-Diego-Course-Intro.htm をダブルクリックして開きます。
- 6. **[XML エディタ]** で最初の段落の「Austin, Texas」を「San Diego, California」に変更します。 トピックの残りはそのままにします。

|      | -   •           | 🗞 Layout (Web) ▼ Medium (default) ▼ Page Layout ▼   🚉 🔤 ▼ 🕅 ▼   🖾 ▼   🖾 ▼   💷 🛄   ¶ 🥁 ▼ 🗓<br>(text markup) |
|------|-----------------|----------------------------------------------------------------------------------------------------|
| html | h1              |                                                                                                    |
|      |                 | Welcome!                                                                                                   |
|      | ٩               | This course covers the city of San Diego, California and tests your knowledge of it.                       |
|      | ٩               | There is a knowledge check and a test later in this course.                                                |
|      | d.              | There are knowledge checks at certain points in the course.                                                |
|      | ۵.              | There is a test at the end of the course.                                                                  |
|      | d               | START COURSE                                                                                               |
|      |                 |                                                                                                    |
|      | <b>〕 注</b><br>佰 | <b>ŧ:</b> 背景色付きの段落は、「条件」が設定されていることを示します。条件は非常に<br>更利な機能です。詳しくは、「e ラーニング チュートリアル応用編」で説明します。                 |

7. Flare の左上にある 🔲 をクリックして変更内容を保存します。

- 8. [コンテンツ エクスプローラ] で History.htm をダブルクリックして開きます。
- 9. 見出しを「History」に変更して、以下のテキストをコピー & ペーストして、見出しの下の既存 のテキストを置き換えます。

San Diego was incorporated in 1850, the same year California became a state. However, before that, it had been part of the Spanish Empire, First Mexican Empire, and Mexican United States.

Today, San Diego is the second-largest city in California and the eighth-largest city in the United States. It is known as "America's Finest City," partially because of its yearround warm climate and beautiful beaches. San Diego has a large defense and military sector, a thriving tourism industry, and many major research and manufacturing companies.

- 10. [コンテンツ エクスプローラ] で Climate.htm をダブルクリックして開きます。
- 11. 見出しを「Climate」に変更します。
- 12. コンテンツの左側に構造バー (垂直の矩形ブロック) が表示されていない場合は、下部にある ツールバーで 🔙 をクリックしてください。

見出しの下の「Note」セクションに対応する p 構造バーを右クリックして、コンテキスト メ ニューから **[削除]** を選択します。

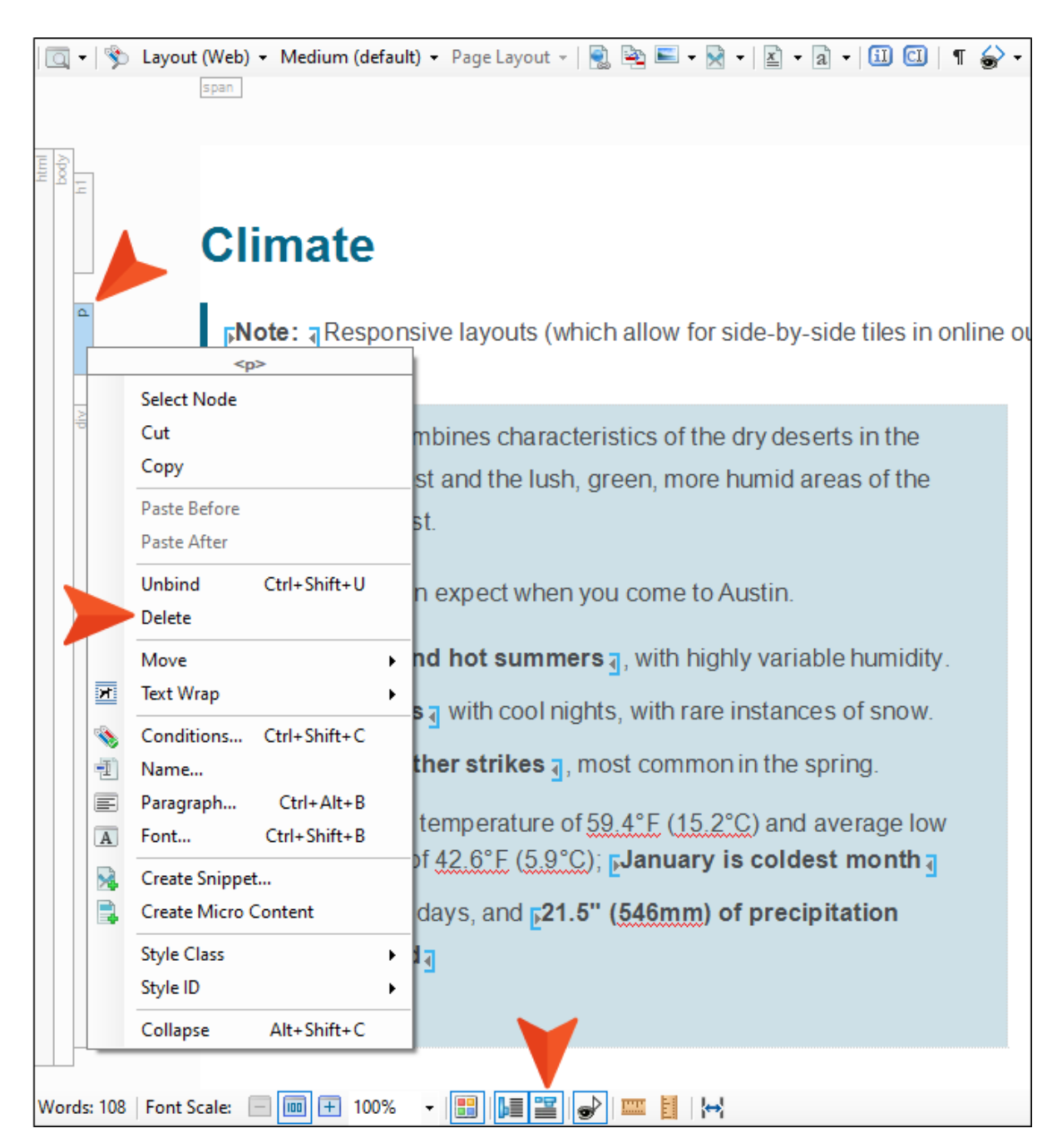

13. 以下のテキストをコピー&ペーストして、最初のタイルの既存のテキストを置き換えます。最初 に段落を置き換えてから、箇条書き項目を1つずつ置き換えると良いでしょう。一度にすべての テキストをコピーしてタイルにペーストすると、リボンバーの[ホーム]タブから箇条書きを再 度指定する必要があるかもしれません。また、ワークスペースのサイズによってはタイルを並べ て表示できないため、エディタ内でタイルが移動することがありますが、これは問題ありません。

Although it is located along the Pacific Ocean, San Diego County doesn't have the constant, uniform weather you may associate with coastal California.San Diego County is very large.It is so large that it spans several microclimates with different kinds of weather.You can even see the different areas if you look at a picture of San Diego.

Here's what you can expect when you come to San Diego.

- The coast has cool, breezy weather.
- Inland valleys are warmer and more humid than the coast, with cool nights.
- The mountains experience more precipitation, and it will sometimes snow in the winter!
- The desert is very hot and dry.

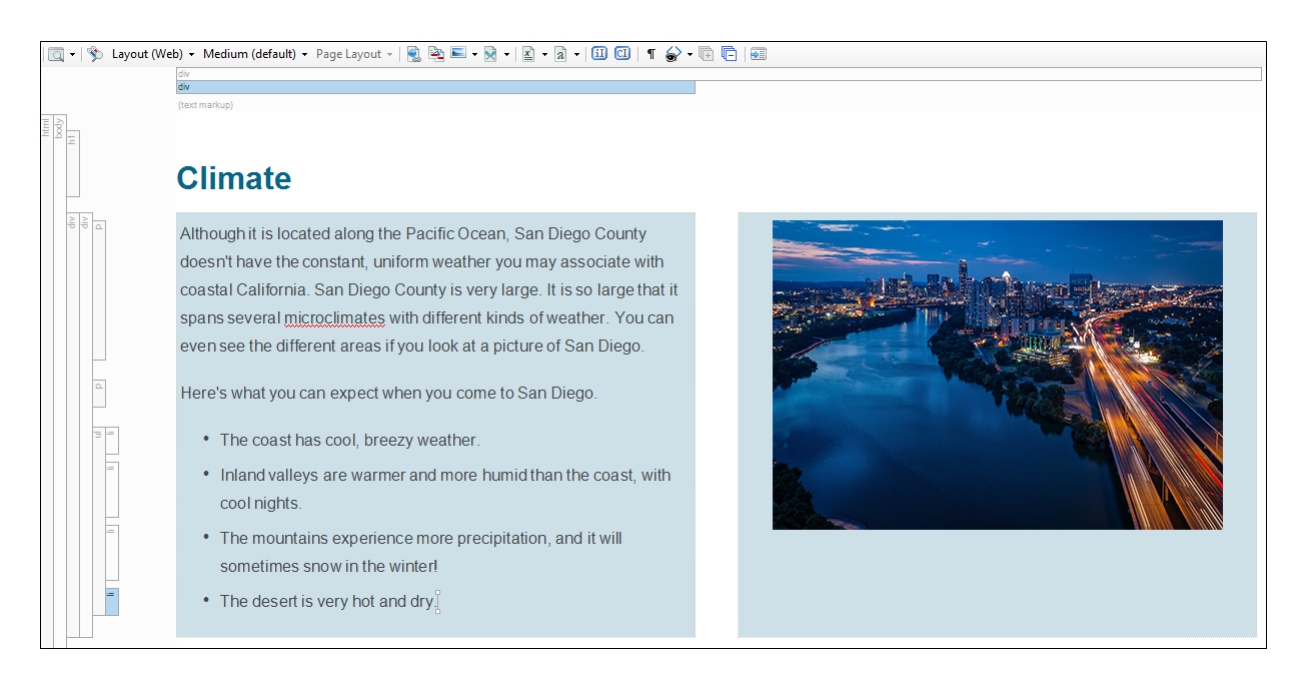
14. 以下をクリックして画像アセットを含む ZIP ファイルをダウンロードし、ZIP ファイルを展開 して画像を抽出し、コンピューターに保存します (ダウンロード後 ZIP ファイルを右クリックし て、[新しいウィンドウで開く] を選択し、ファイルを任意の場所にコピー & ペーストします)。 これらの画像は後で使用します。ZIP ファイルをダウンロードできない場合は、コンピューター にある任意の画像を使用して、このチュートリアルを完了できます。ただし、使用する画像のサ イズが ZIP ファイルに含まれる画像と異なる場合、このチュートリアルで示す結果と外観が異 なります。

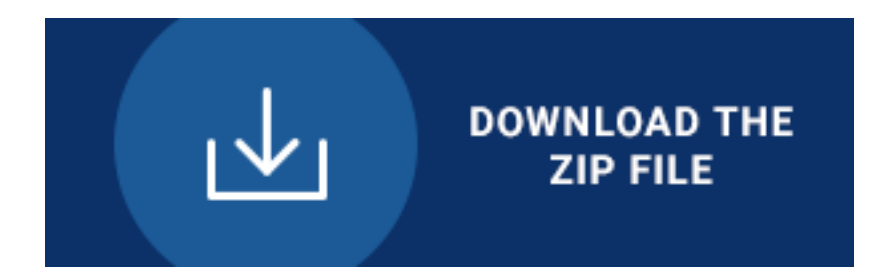

15. Flare の **Climate** トピックで 2 つ目のタイルにある既存の画像を右クリックして、コンテキストメニューから **[画像プロパティ]** を選択します。

| <img/> Select Node Copy Delete                                                                                     |  |
|----------------------------------------------------------------------------------------------------|--|
| Open Link<br>Open Linked File With ►<br>Text Wrap<br>Reset Size<br>Image Properties                                |  |
| <ul> <li>Edit With MadCap Capture</li> <li>Hyperlink Image</li> <li>Image Map</li> <li>Remove Image Map</li> </ul> |  |
| <ul> <li>Conditions Ctrl+Shift+C</li> <li>Name</li> <li>Paragraph Ctrl+Alt+B</li> <li>Style Class</li> </ul>       |  |

16. 表示される **[画像プロパティ]** ダイアログで、**[ファイルの選択]** セクションの下部にある I ボ タンをクリックして、ZIP ファイルの画像を保存した場所を参照し、**SD-Downtown.jpg** をダ ブルクリックして選択します。

| 🥖 Image Properties                                                                        |                                                                                                    | ?      | × |
|-------------------------------------------------------------------------------------------|----------------------------------------------------------------------------------------------------|--------|---|
| General<br>Size<br>Print Size<br>Position<br>Thumbnail<br>Borders & Margins<br>Background | Selet File       *png:*.bmp:*.jpg:*.jpg * jpg * jp | Cancel |   |

#### 17. **[OK]** をクリックします。

18. ファイルがプロジェクトにコピーされることを通知する [プロジェクトにコピー] ダイアログが 表示されます。[OK] をクリックします。トピックは次のようになります。

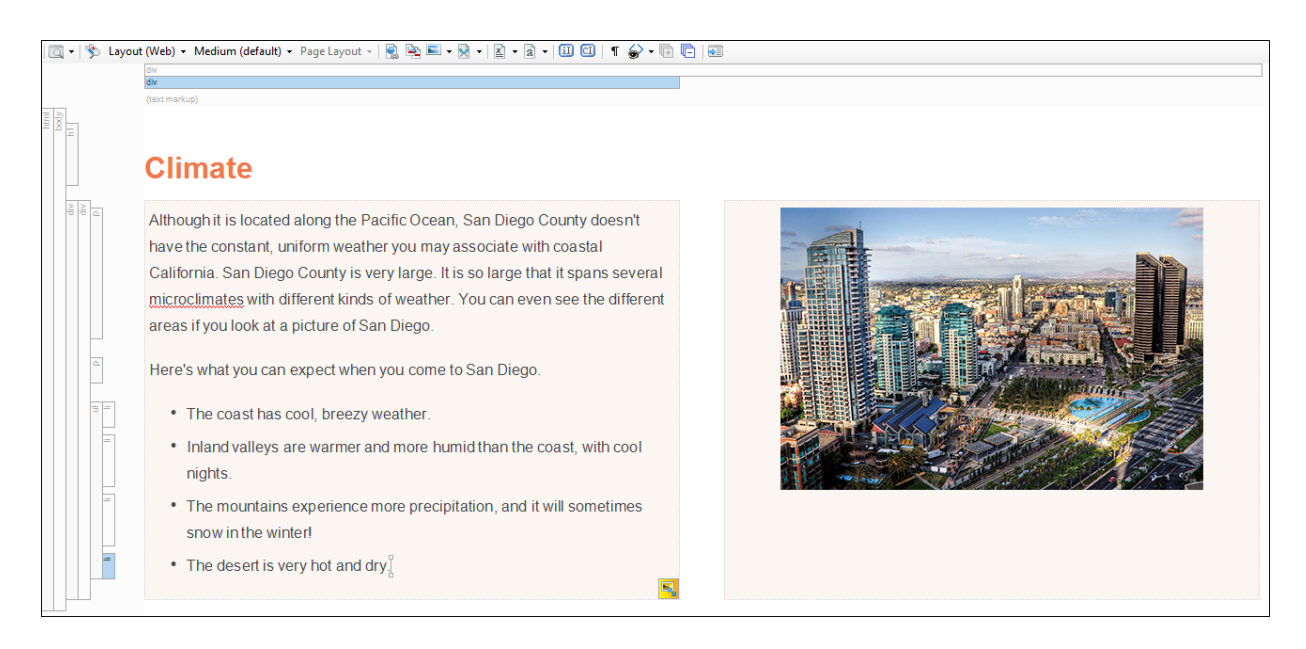

19. [コンテンツ エクスプローラ] で Beer.htm をダブルクリックして開きます。

20. このトピックでは、学習者がホットスポットをクリックすると、ホットスポットの下にあるコン テンツが表示/非表示になるドロップダウン効果を使用しています。まず、見出しを「Beer」に 変更して、見出しの下の「Note」セクションを削除します。

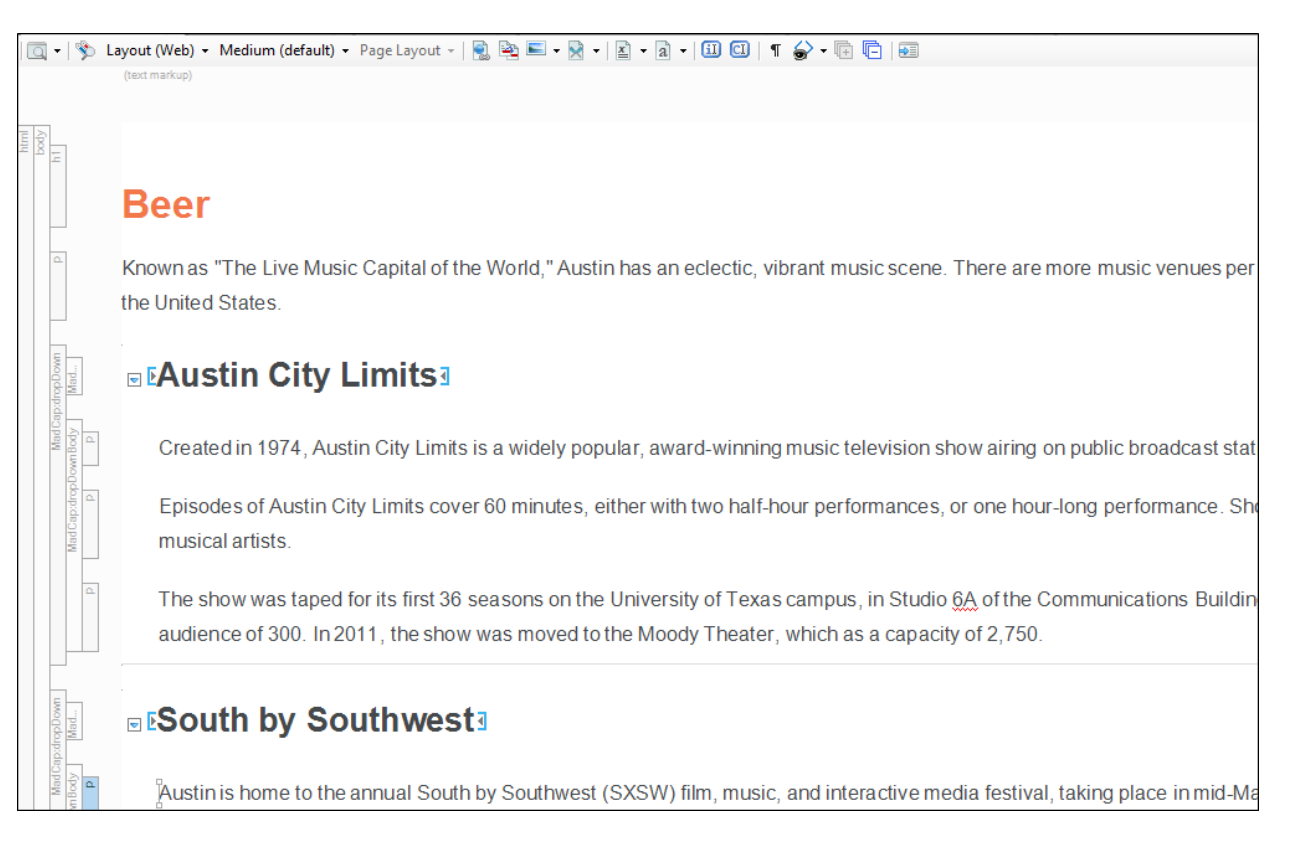

21. 以下のテキストをコピー & ペーストして、最初の段落を置き換えます。

San Diego is famous for its craft brewing scene.San Diego County is home to more than 100 breweries.

 「Austin City Limits」が1つ目のドロップダウンホットスポットです。これを「Ballast Point Brewing & Spirits」に置き換えます。次に、以下のテキストをコピー&ペーストして、ホット スポット以下にある段落を置き換えます。

Ballast Point opened in 1996 and now is the second largest craft brewery in San Diego County.Its Sculpin India Pale Ale is a popular beer in bars and restaurants in San Diego and across the country. 23. 2 つ目の「South by Southwest」ホットスポットを「Stone Brewing Company」に置き換え ます。次に、以下のテキストをコピー & ペーストして、ホットスポット以下にある段落を置き 換えます。

Stone Brewing Company is the largest brewery in Southern California and the ninth largest brewery in the United States. It is well-known around the world for its hoppy beers, like the Stone Pale Ale. Stone has two beer gardens in the San Diego area that are must-visit spots for any craft beer fan.

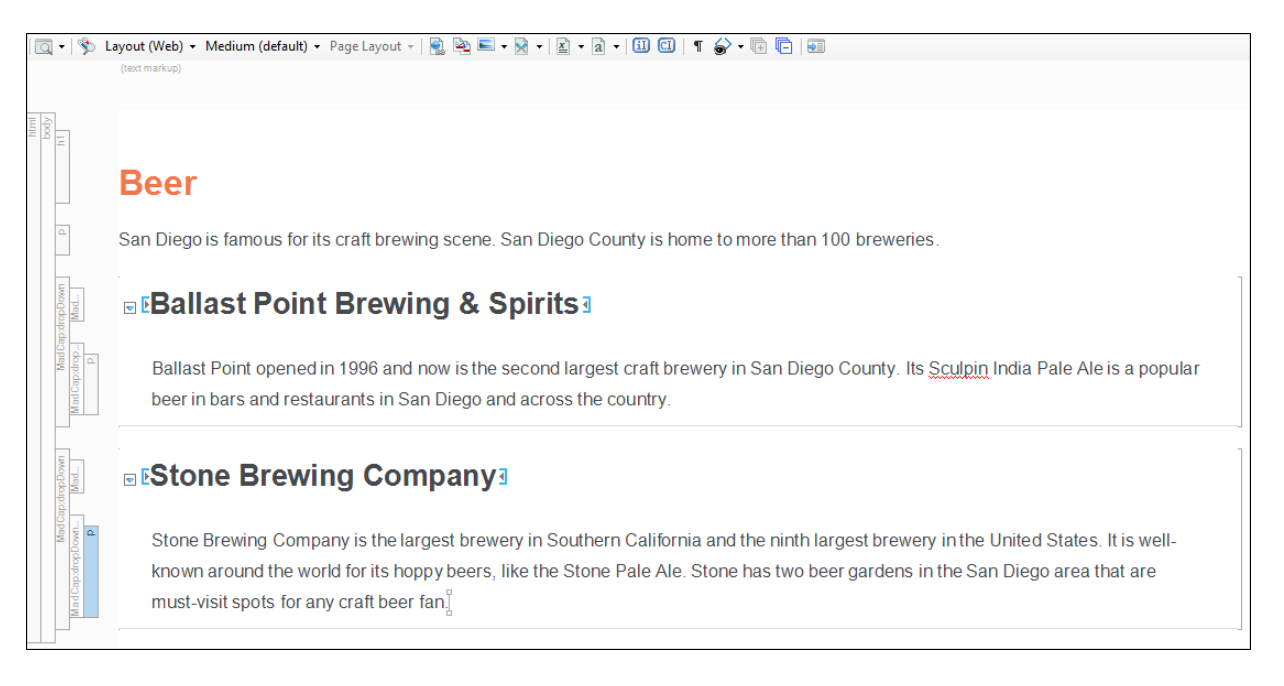

- 24. ドロップダウン効果をもう 1 つ追加します。現在のドロップダウンをコピー & ペーストして、 テキストを置き換えることで作成できますが、ここでは手動で新しいドロップダウンを作成して みましょう。見出し「Beer」以下の最初の段落の最後で Enter キーを押して、空の段落を新規 作成します。
- 25. 以下のテキストをコピー & ペーストします。

AleSmith Brewing Company

AleSmith was founded in 1995. It has won many medals in the World Beer Cup competition. One of their beers, the San Diego Pale Ale

.394, was created in honor of San Diego Padres legend Tony Gwynn.

26. コピー & ペーストした 2 つの段落をハイライトして、リボンバーの **[挿入]** タブで **[ドロップ ダウン テキスト]** をクリックします。

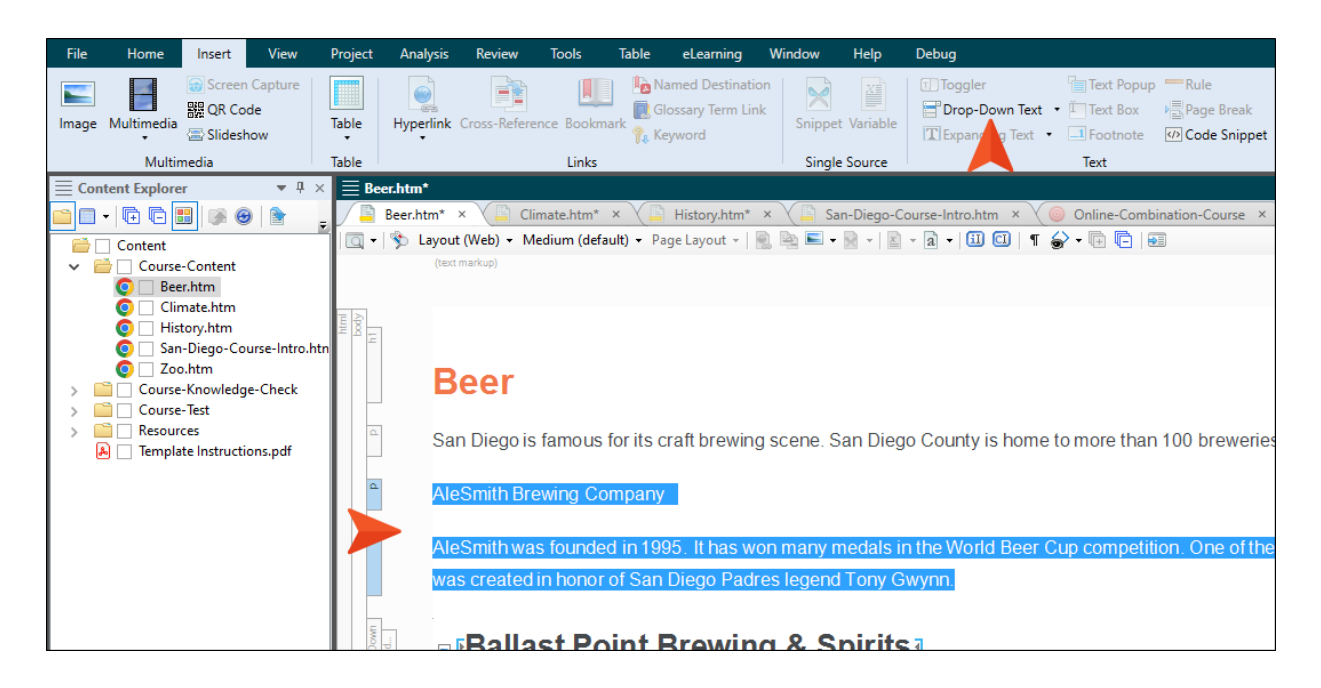

これで、このトピックには3つのドロップダウンが含まれます。

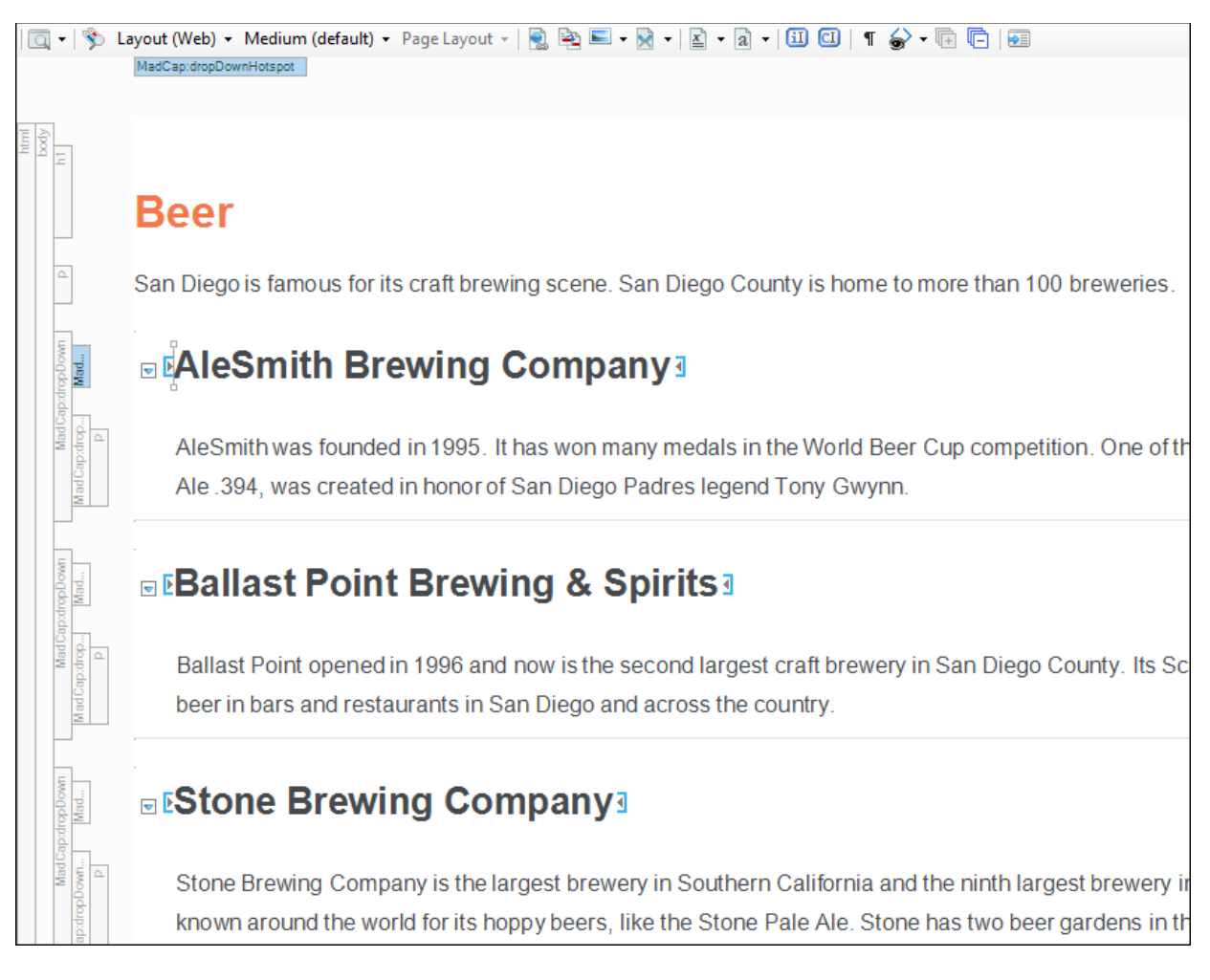

- 27. [コンテンツ エクスプローラ] で Zoo.htm をダブルクリックして開きます。
- 28. 見出しを「San Diego Zoo」に置き換えて、見出しの下の「Note」セクションを削除します。 次に、以下のテキストをコピー & ペーストして、見出しの下の段落を置き換えます。

The San Diego Zoo was founded in 1916 and is located inside of Balboa Park. It is home to more than 3700 rare and endangered animals, and more than 700,000 exotic plants. Among the animals at the zoo are giant pandas, gorillas, koalas, and jaguars.

29. トピックの下部に灰色のバーがあります。これは、外部 Web サイトなどにリンクして、トピッ クの出力からスクロールできるようにする IFrame 用のプレースホルダーです。現在、この IFrame はテキサス州オースティン市に関する Web ページにリンクされています。これを変更 して、San Diego Zoo (サンディエゴ動物園) に関する Web ページにリンクします。灰色の IFrame バーを右クリックして、コンテキスト メニューから [Edit IFrame] を選択します。

| 🔄 🔹 🛸 Layout (Web) 🔹 | Medium (default) - Page Layout -  | 🖹 🖹 • 🗟 •   🖹 • a •   🗓 🖸   ୩        |
|----------------------|-----------------------------------|--------------------------------------|
| (text markup)        |                                   |                                      |
| = <b>D</b>           |                                   |                                      |
| htm<br>bod<br>H      |                                   |                                      |
| San Di               | ogo <b>7</b> 00                   |                                      |
| Jan Di               | ego 200                           |                                      |
| The San Dieg         | o Zoo was founded in 1916 a       | and is located inside of Balboa Park |
| 000 exoti            | ,<br>ic plants. Among the animals | at the zoo are giant pandas, gorilla |
|                      |                                   | ,                                    |
| iii fame             | <iframe></iframe>                 |                                      |
|                      | ✓ Select Node                     |                                      |
|                      | Cut                               |                                      |
|                      | Сору                              |                                      |
|                      | Paste Before                      |                                      |
|                      | Paste After                       |                                      |
|                      | Delete                            |                                      |
|                      | Edit IFrame                       |                                      |
| 4                    | Sconditions Ctrl+Shift+C          |                                      |
|                      | 1 Name                            |                                      |
|                      | Paragraph Ctrl+Alt+B              |                                      |
|                      | A Ctrl+Shift+B                    |                                      |
|                      | Style Class                       |                                      |
|                      | Style ID                          |                                      |

30. 表示される [Insert IFrame] ダイアログで、[Source] フィールドの値を次の URL に変更して、[OK] をクリックします。

https://en.wikipedia.org/wiki/San\_Diego\_Zoo/

| 🥖 Insert I | Frame                    |                |                    | ?      | × |
|------------|--------------------------|----------------|--------------------|--------|---|
| Source:    | https://en.wikipedia.org | ]/wiki/San_Die | go_Zoo             |        | 0 |
| Width:     | Length:<br>650  px       | Height:        | Length:<br>500  px |        |   |
|            |                          |                | ОК                 | Cancel |   |

- 31. これまでにいくつかのファイルを変更しましたが、変更内容を保存していません。左上の 🖃 を クリックしてすべてのファイルを保存します。
- 32. そして、現在開いているすべてのファイルを閉じます。Flare の上部にあるリボンバーの [ウィ ンドウ] タブで [すべての文書を閉じる] をクリックします。

### 】知識チェック コンテンツを変更/追加 する

このプロジェクト テンプレートの **[コンテンツ エクスプローラ]** には、**Course-Content** フォルダーのほかにいくつかのフォルダーがあります。そのうちの 1 つは、e ラーニング コースのさまざまな場所に追加して学習者の理解度をチェックできる、知識チェック用のトピックが含まれています。これらのトピックの質問セクションは、採点やクイズに使用することを目的としたものではありません。

- [コンテンツ エクスプローラ] で Course-Knowledge-Check フォルダーを展開します。
- First-Knowledge-Check.htm をダブルクリックして開きます。
- このトピックには2つの知識チェックの質問セクションがあり、複数選択問題とフィードバックエリアが含まれています。1つ目のセクションの質問を以下に置き換えます。

Where does San Diego rank in size in the state of California?

● これは、正解が1つしかない択一問題です。択一問題では、各解答の横にラジオボタンが使用 されます。3つの解答のテキストを以下に置き換えます。

Largest city in the state

Second largest city in the state

Third largest city in the state

● 解答をもう 1 つ追加しましょう。3 つ目の回答の最後で Enter キーを押して、次のテキストを 追加します。

Fourth largest city in the state

| -            | ·   🥎 | Layout (Web) 🗸 Medium (default) 🖌 Page Layout 🤟 💽 🛬 🖭 👻 💌 🖈 📓 🖛             |
|--------------|-------|-----------------------------------------------------------------------------|
|              |       | (text markup)                                                               |
| ш ф          |       |                                                                             |
| 4 9 H        |       |                                                                             |
|              |       | First Knowledge Check                                                       |
|              | _     |                                                                             |
| deChoice     | Mad   | (Required)<br>Where does San Diego rank in size in the state of California? |
| d Cap:multir | Mad   | <ul> <li>Largest city in the state</li> </ul>                               |
| Ma           | Mad   | <ul> <li>Second largest city in the state</li> </ul>                        |
|              | Mad   | <ul> <li>Third largest city in the state</li> </ul>                         |
|              | Mad   | • Fourth largest city in the state                                          |
|              | Mad   | [Correct.] The capital of Texas is Austin.                                  |
|              | Mad   | [Incorrect.]The capital of Texas is Austin.                                 |
|              | Mad C | Submit                                                                      |

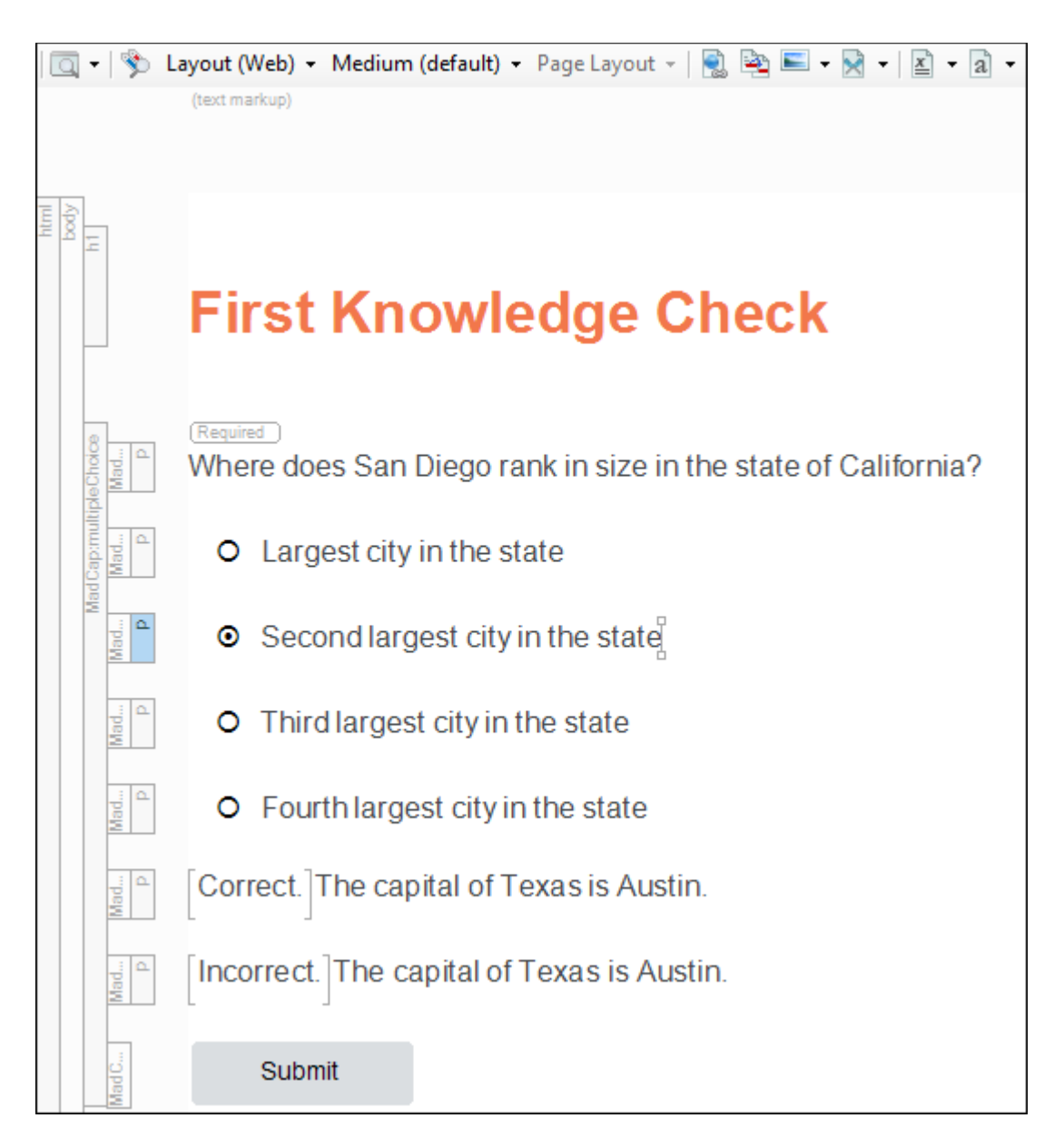

• 正解である「Second largest city in the state」のラジオボタンをクリックします。

 解答の下のフィードバックエリアで、1つ目の「The capital of Texas is Austin.」を削除し ます。2つ目の「The capital of Texas is Austin.」は、以下に置き換えます。

San Diego is second in size only to Los Angeles.

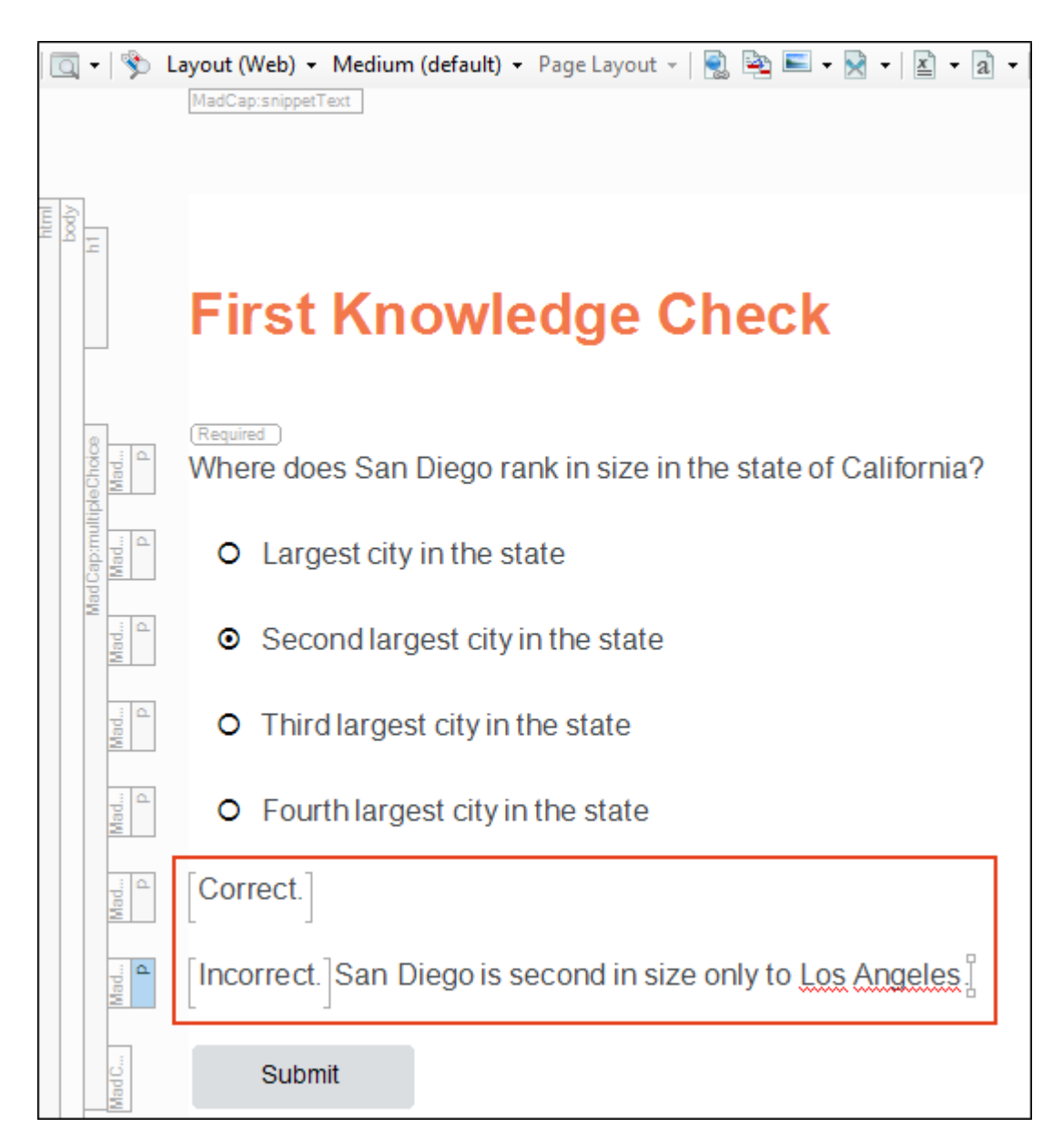

● 最初の質問の下にある画像を削除して、2 つ目の質問セクションに移動します。

● 2 つ目の質問は、複数の正解が存在する可能性がある複数選択問題です。複数選択問題では、 各解答の横にチェックボックスが使用されます。2 つ目の質問を以下に置き換えます。 「Select all that apply.」はそのまま残します。

Which of the following are true regarding San Diego's climate?

● 解答のテキストを以下に置き換えます。

It snows along the coast throughout November and December.Valleys can be cool at night.

The desert areas can get extremely hot.

 正解である 2 つ目と 3 つ目の解答のチェックボックスをクリックしてオンにします。1 つ目の 解答は正解ではないため、チェックボックスをオフにします。変更後は以下のようになります。

| 🖸 🕂   🦻 I           | .ayout (Web) 🝷 Medium (default) 🝷 Page Layout 👻   🚉 🛬 📼 🖛 🔀 🖛   🖹 👻 🗐 👘 🔝   🗊 💭   ¶ 🍚 🖛 🕞   🐖      |
|---------------------|----------------------------------------------------------------------------------------------------|
|                     | (text markup)                                                                                      |
|                     |                                                                                                    |
|                     |                                                                                                    |
| Mad                 | Required Which of the following are true regarding San Diego's climate? [(Select all that apply.)] |
| d Cap:multip<br>Mad | It snows along the coast throughout November and December.                                         |
| Mad                 | ✓ Valleys can be cool at night.                                                                    |
| Mad                 | The desert areas can get extremely hot.                                                            |
| Mad                 | [Correct.]Austin's climate is considered humid subtropical.                                        |
| Mad                 | [Incorrect.]Austin experiences long hot summers and short mild winters.                            |
| Mad C               | Submit                                                                                             |

● フィードバック エリアで「Correct.」に続くテキストを削除します。そして、「Incorrect.」に 続くテキストを以下に置き換えます。

The valleys can get cool at night, and desert areas are known for extreme heat.

| $\begin{tabular}{l} \hline \end{tabular} Required \end{tabular} \end{tabular} Which of the following are true regarding San Diego's climate? [(Select all that apply.)] \end{tabular}$ |
|----------------------------------------------------------------------------------------------------|
| It snows along the coast throughout November and December.                                                                                                    |
| ✓ Valleys can be cool at night.                                                                                                    |
| The desert areas can get extremely hot.                                                                                                    |
| [Correct.]                                                                                                    |
| [Incorrect.] The valleys can get cool at night, and desert areas are known for extreme heat.]                                                                                          |
| Submit                                                                                                    |

● 択一問題をもう 1 つ追加してみましょう。2 つ目の質問の [Submit] ボタン の下に水平カーソ ルが表示されるまで下矢印キーを押します。

| Mad                   | Correct.                                                                                           |
|-----------------------|----------------------------------------------------------------------------------------------------|
| Mad                   | [Incorrect.]San Diego is second in size only to Los Angeles.                                       |
| MadC                  | Submit                                                                                             |
| pleChoice<br>Mad<br>P | Required Which of the following are true regarding San Diego's climate? [(Select all that apply.)] |
| d Cap:multi<br>Mad    | It snows along the coast throughout November and December.                                         |
| Mad                   | ✓ Valleys can be cool at night.                                                                    |
| peM                   | The desert areas can get extremely hot.                                                            |
| Mad                   | [Correct.]                                                                                         |
| Mad                   | [Incorrect.]The valleys can get cool at night, and desert areas are known for extreme heat.        |
| Mad C                 | Submit                                                                                             |
|                       |                                                                                                    |

- Enter キーを押して空の段落を新規作成します。
- Flare の上部にあるリボンバーの [eLearning] タブで [Multiple Choice] をクリックします。

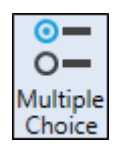

● 次の質問テキストをコピー & ペーストします。

In what year was San Diego incorporated?

- 1 つ目の解答として 1776 を入力して Enter キーを押します。
- 2 つ目の解答として 1922 を入力して Enter キーを押します。

- 3 つ目の解答として 1850 を入力します。これはこの質問の最後の解答なので Enter キーを**押** しません。
- 正解である「1850」のラジオボタンをクリックします。

| Required In what year was San Diego incorporated? |      |  |
|---------------------------------------------------|------|--|
| 0                                                 | 1776 |  |
| 0                                                 | 1922 |  |
| ٥                                                 | 1850 |  |

 学習者が正解/不正解を選択した場合のフィードバックを追加します。リボンバーの [eLearning] タブで [Add Feedback] をクリックします。

 正解テキストをスニペットに置き換えます。スニペットとは、プロジェクト内の複数の場所で 再利用できるコンテンツを含む、独立した小さなファイルです。[コンテンツ エクスプローラ] で Resources フォルダーを展開します。そして、その下にある Snippets サブフォルダーを 展開します。Feedback-Correct.flsnp ファイルをクリックしてドラッグし、プレースホル ダー テキスト「Enter feedback for correct answers」の直前にドロップします。ファイルを ドラッグすると赤色のバーが表示され、マウス ボタンを離したときにファイルがどこに配置さ れるかを示します。

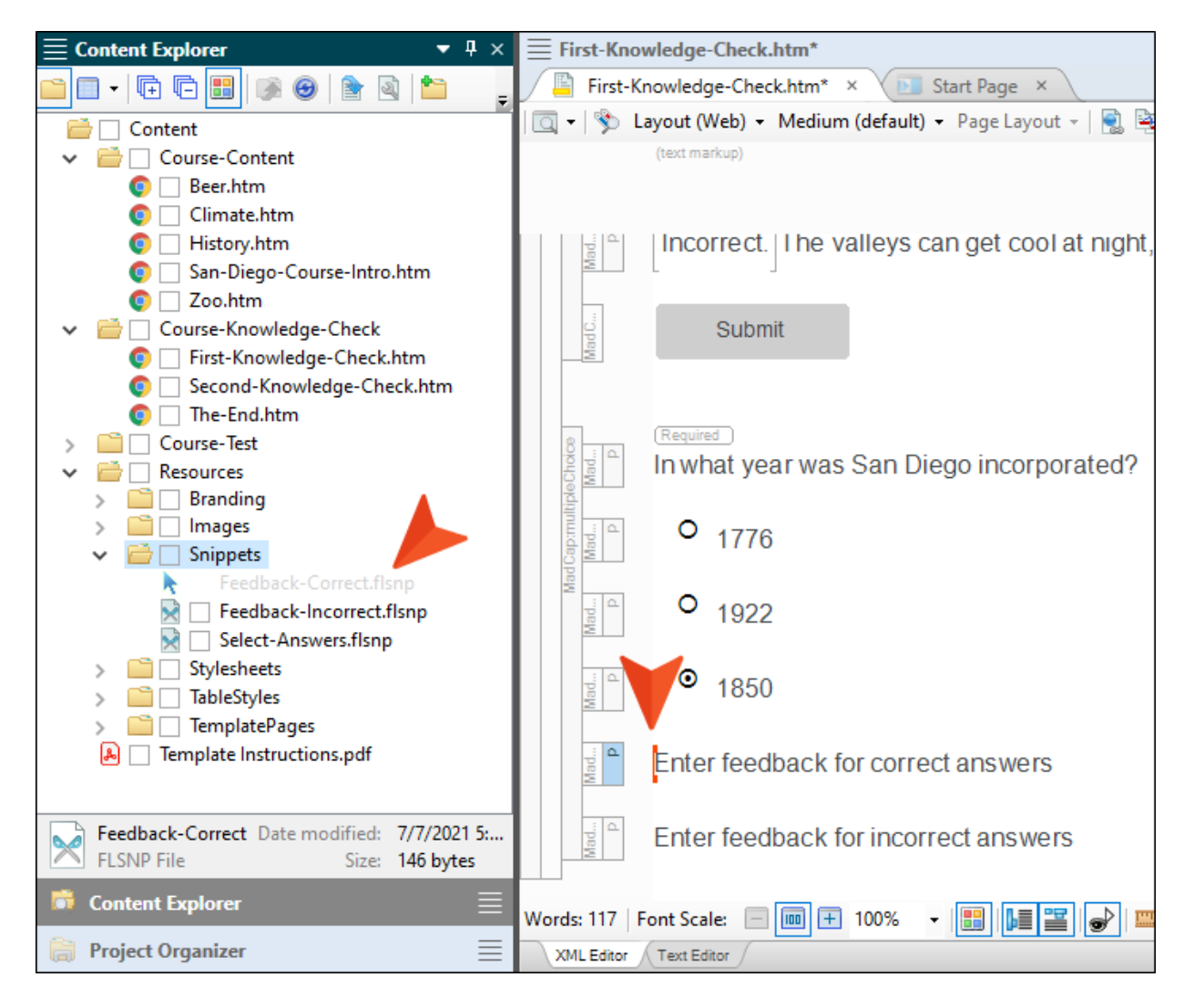

スニペットを挿入したらプレースホルダー テキストを削除します。

 同様に、Feedback-Incorrect.flsnp スニペットをプレースホルダー テキスト「Enter feedback for incorrect answers」の直前にドロップします。そして、スペース キーを押して スニペットとプレースホルダー テキストの間にスペースを1つ追加します。最後に、プレース ホルダー テキストを以下に置き換えます。

San Diego was incorporated in 1850.

| <ul> <li>Course-Test</li> <li>Resources</li> </ul> | Required<br>In what year was San Diego incorporated? |
|----------------------------------------------------|------------------------------------------------------|
| > 🚞 🗌 Branding                                     | tiple 1                                              |
| > 🛅 🗌 Images                                       | 0 1776                                               |
| 🗸 🚞 🗌 Snippets                                     |                                                      |
| 🔀 🗌 Feedback-Correct.flsnp                         |                                                      |
| 😽 📃 Feedback-Incorrect.flsnp                       |                                                      |
| 🕅 🗌 Page-Header.flsnp                              |                                                      |
| Select-Answers.flsnp                               |                                                      |
| > 📄 🗌 Stylesheets                                  |                                                      |
| > 🚞 🗌 TableStyles                                  |                                                      |
| > 📄 🗌 TemplatePages                                | Correct.                                             |
| 🔒 🔄 Template Instructions.pdf                      |                                                      |
|                                                    |                                                      |
| Feedback-Incorrect Date modified: 7/7/2021         | Incorrect. San Diego was incorporated in 1850.       |
| FLSNP File Size: 148 bytes                         |                                                      |
|                                                    |                                                      |

 次に、回答を送信するための [Submit] ボタンを追加します。リボンバーの [eLearning] タ ブで [Add Submit Button] をクリックします。トピックの最後に「Submit」というテキス トのボタンが追加されます。

| (Required)<br>In what year was San Diego incorporated? |
|--------------------------------------------------------|
| o <sub>1776</sub>                                      |
| o <sub>1922</sub>                                      |
| ● <sub>1850</sub>                                      |
| [Correct.]                                             |
| [Incorrect.]San Diego was incorporated in 1850.        |
| Submit                                                 |

- ■ をクリックして変更内容を保存します。
- [コンテンツ エクスプローラ] で Second-Knowledge-Check をダブルクリックして開きます。
   上記と同様に、2 つの質問セクションを以下のコンテンツに置き換えます。以下の画像は、マークすべき正解を示しています。

1 つ目の質問セクション

How many breweries does San Diego have? 7

23

Over 100 Correct. Correct.

Incorrect.San Diego has over 100 breweries.Guess what? That's a lot of breweries!

2 つ目の質問セクション

Which of the following are not breweries in San Diego? (Select all that apply.)

Pint and Pail Ballast Point Do Be Do Be Do Correct.

Incorrect.Ballast Point is a brewery in San Diego.The other two? Not so much.

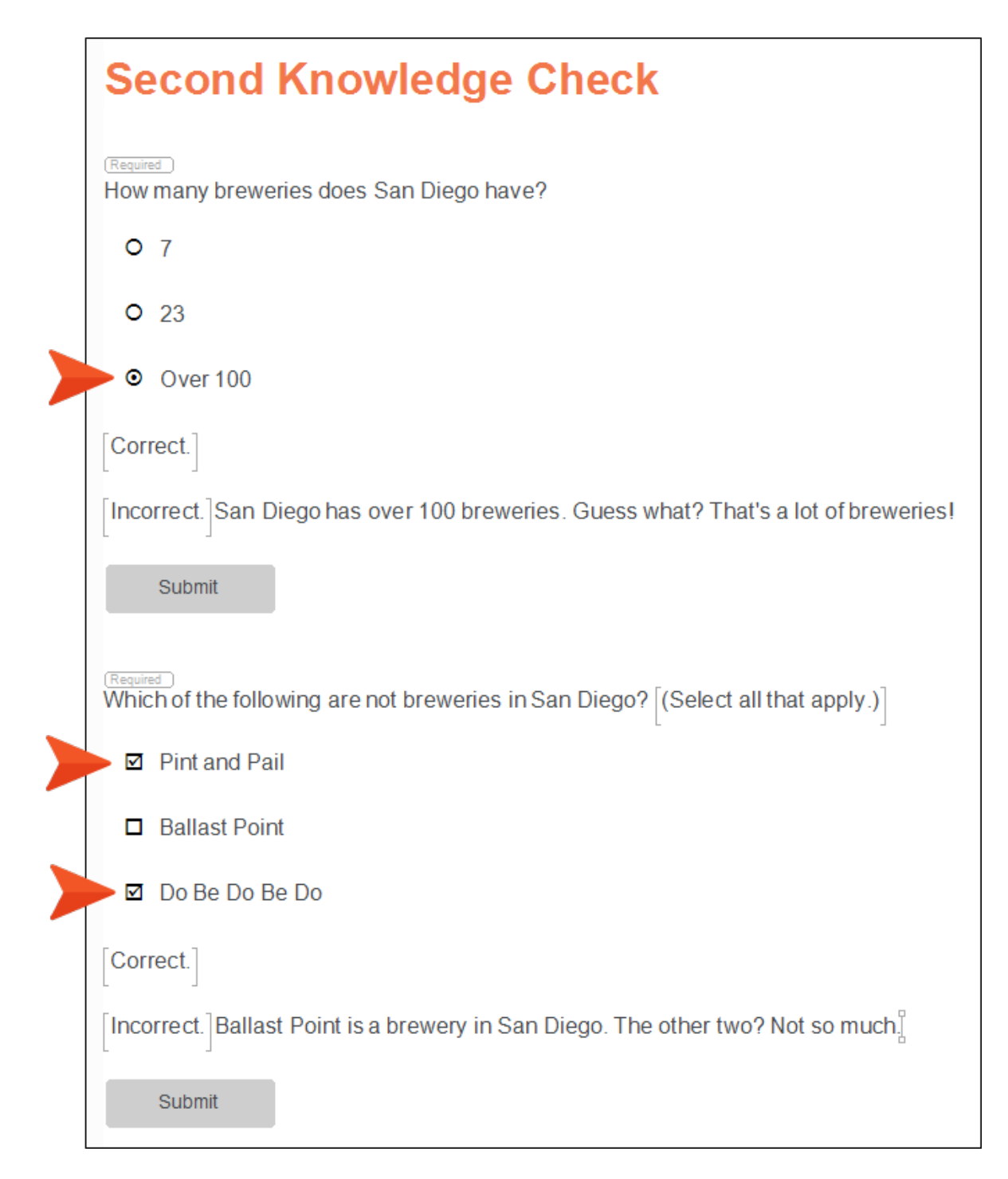

● ■ をクリックして変更内容を保存します。

 The End.htm トピックを開きます。このトピックには質問を追加しません。このトピックは、 学習者にコースの最後に到達したことを知らせるために使用します。「Austin, Texas」を 「San Diego, California」に変更します。

### The End

This is the end of the course. Thanks for learning all about the city of San Diego, California.

● 📓 をクリックして変更内容を保存します。

注: このチュートリアルでは、リボンバーの [eLearning] タブでオプションを選択して、質問と解答のプレースホルダー コンテンツを追加していますが、既存のコンテンツを質問セクションに変換することもできます。マウスでコンテンツを選択して、リボンバーの [eLearning] タブで [Multiple Choice] または [Multiple Response] を選択します。選択範囲の最初の段落が質問になり、続く段落はそれぞれ解答となります。

# テスト コンテンツを変更/追加する

ここでは、**[コンテンツ エクスプローラ]**の Course-Test フォルダーについて説明します。Course-Test フォルダーにあるトピックの目的は、コースの最後に学習者が受けることができるクイズの内容 を提供し、テストの結果を表示することです。

- 1. [コンテンツ エクスプローラ] で Course-Test フォルダーを展開します。
- クイズの概要トピックに加えて、質問セクションを含む 5 つのトピックがあります。この チュートリアルでは、Question3.htm、Question4.htm、および Question5.htm は使用 しないため削除し、以下に示す残りの 3 つのトピックを使用します。[リンクを更新する] ダイ アログが表示されたら [リンクを削除する] をクリックします。

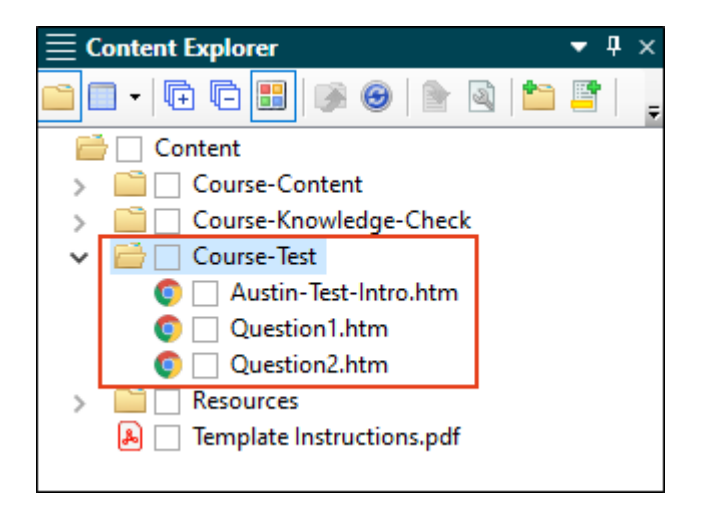

3. 概要トピックのファイル名を San-Diego-Test-Intro に変更します。[リンクを更新する] ダ イアログが表示されたら [リンクを削除する] をクリックします。

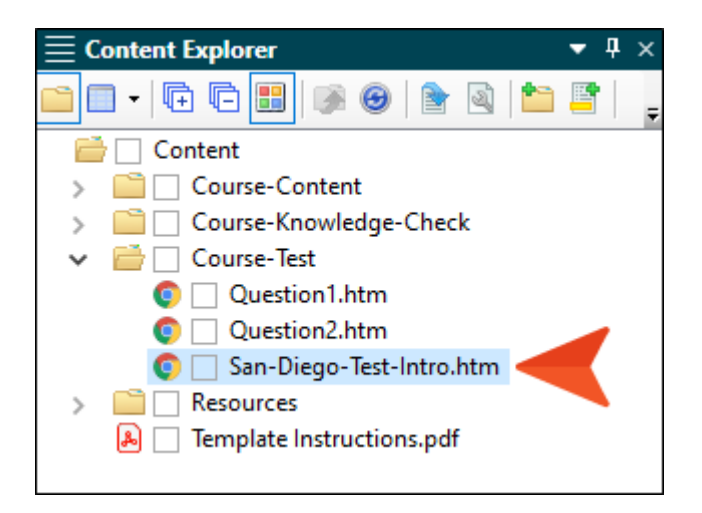

- 4. San-Diego-Test-Intro.htm をダブルクリックして開きます。
- 5. 見出しを「San Diego Test」に変更して、段落中の「Austin」を「San Diego」に変更します。

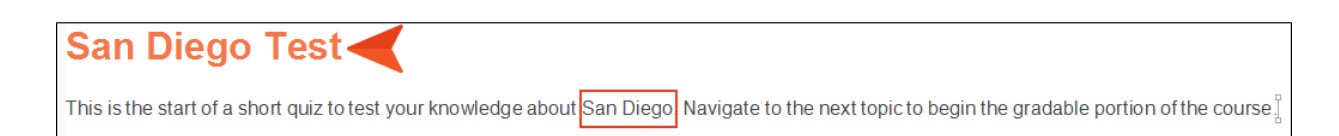

- 6. 🔲 をクリックして変更内容を保存します。
- 7. [コンテンツ エクスプローラ] で Question1.htm をダブルクリックして開きます。
- 8. 質問を以下のテキストに置き換えます。

Where is the San Diego Zoo?

9.3 つの解答のテキストを以下に置き換えます。

Gaslamp Quarter Balboa Park Over there

10. 正解である「Balboa Park」のラジオボタンをクリックします。

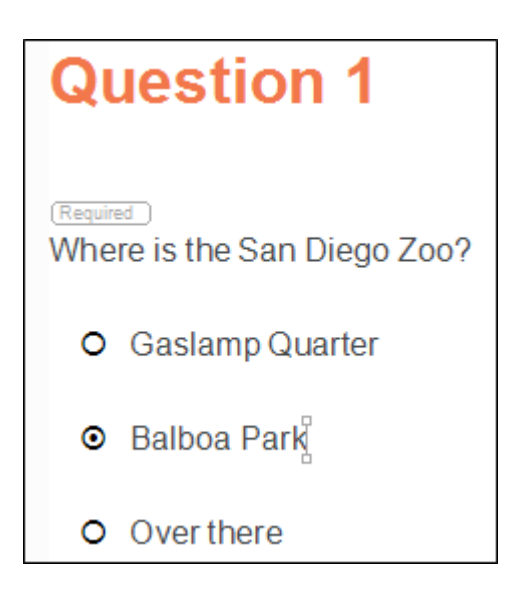

注: この問題にはフィードバック エリアや [Submit] ボタンがありません。フィードバックを追加することもできますが、その場合でも、結果をすぐに表示しないため [Submit] ボタンは追加しません。代わりに、すべての質問に答えてクイズを完了した後に結果を表示します。

- 11. 🔲 をクリックして変更内容を保存します。
- 12. [コンテンツ エクスプローラ] で Question2.htm をダブルクリックして開きます。
- 13. 質問を以下のテキストに置き換えます。

Which of the following are not the motto for San Diego?

14. コンテンツ エクスプローラで Resources > Snippets を展開して、Select-Answers.flsnp ファイルをドラッグして、この質問の直後にドロップします。そして、疑問符とス二ペットの間 にスペースを1つ追加します。

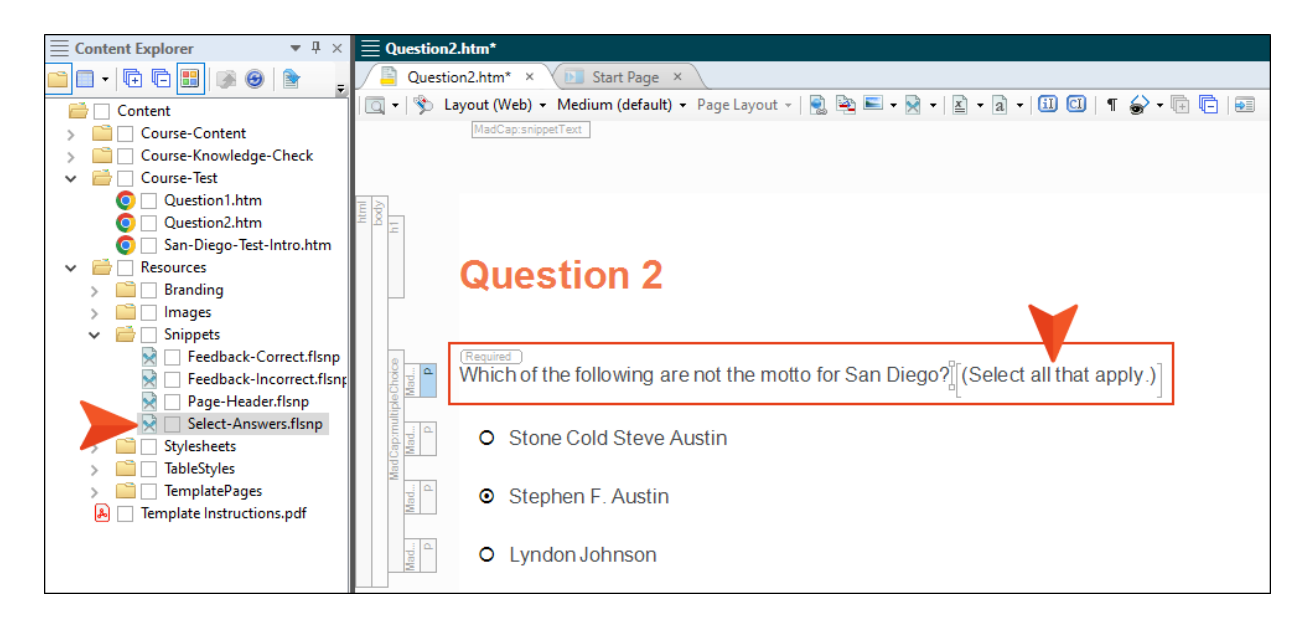

15.3 つの解答のテキストを以下に置き換えます。

America's Finest City You Can't Stop Progress Surf and Chill 16. 現在、この質問は正解を1つしか選択できない択一問題になっています。これを複数の解答を 選択可能な複数選択問題に変更します。コンテンツの左側にある任意のeラーニング構造バー (「p」(段落)構造バーではなく、質問セクションに対応するバー)を右クリックします。そし て、コンテキストメニューから [Switch to Multiple Response] を選択します。

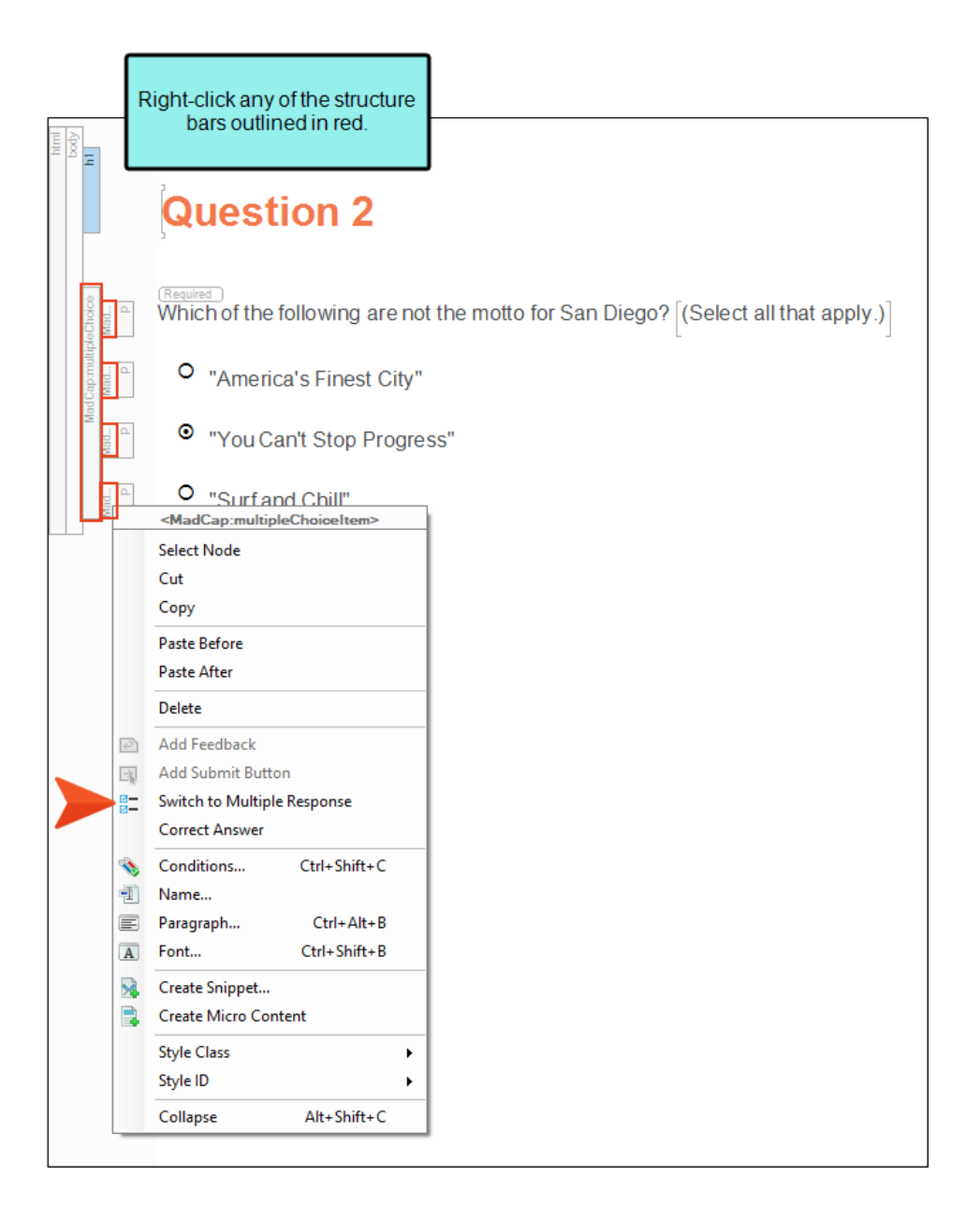

| html<br>body | 14                       |                                                                                                    |
|--------------|--------------------------|----------------------------------------------------------------------------------------------------|
|              |                          | Question 2                                                                                                    |
|              | AeChoice<br>Mad<br>P     | $\frac{\text{Required}}{\text{Which of the following are not the motto for San Diego?} [(Select all that apply.)]$ |
|              | d Cap:multip<br>Mad<br>P | "America's Finest City"                                                                                            |
|              | Mad                      | "You Can't Stop Progress"                                                                                          |
|              | Mad                      | ☑ "Surfand Chill"                                                                                                  |
|              |                          |                                                                                                    |

18. 🔲 をクリックして変更内容を保存します。

#### 第5章

# 目次の更新

このプロジェクト テンプレートには、すでに目次 (TOC) が設定されています。目次には、これまで 作業してきたトピックへのリンクが含まれており、以下の役割があります。

- 出力でトピックが表示される順序を指定します。
- クイズを開始する場所を (Test Node オプションを使用して) 指定します。
- クイズに含まれるスコア付きのトピックを指定します。

しかし、これまでにいくつかのトピックを削除したため、目次を更新してクリーンアップする必要が あります。

## 目次を更新する

- 1. Flare の左側で [プロジェクト オーガナイザ] バーを選択して開きます。
- 2. 目次フォルダーを展開します。
- 3. Online-TOC (Primary) をダブルクリックして、右側に [目次エディタ] を開きます。

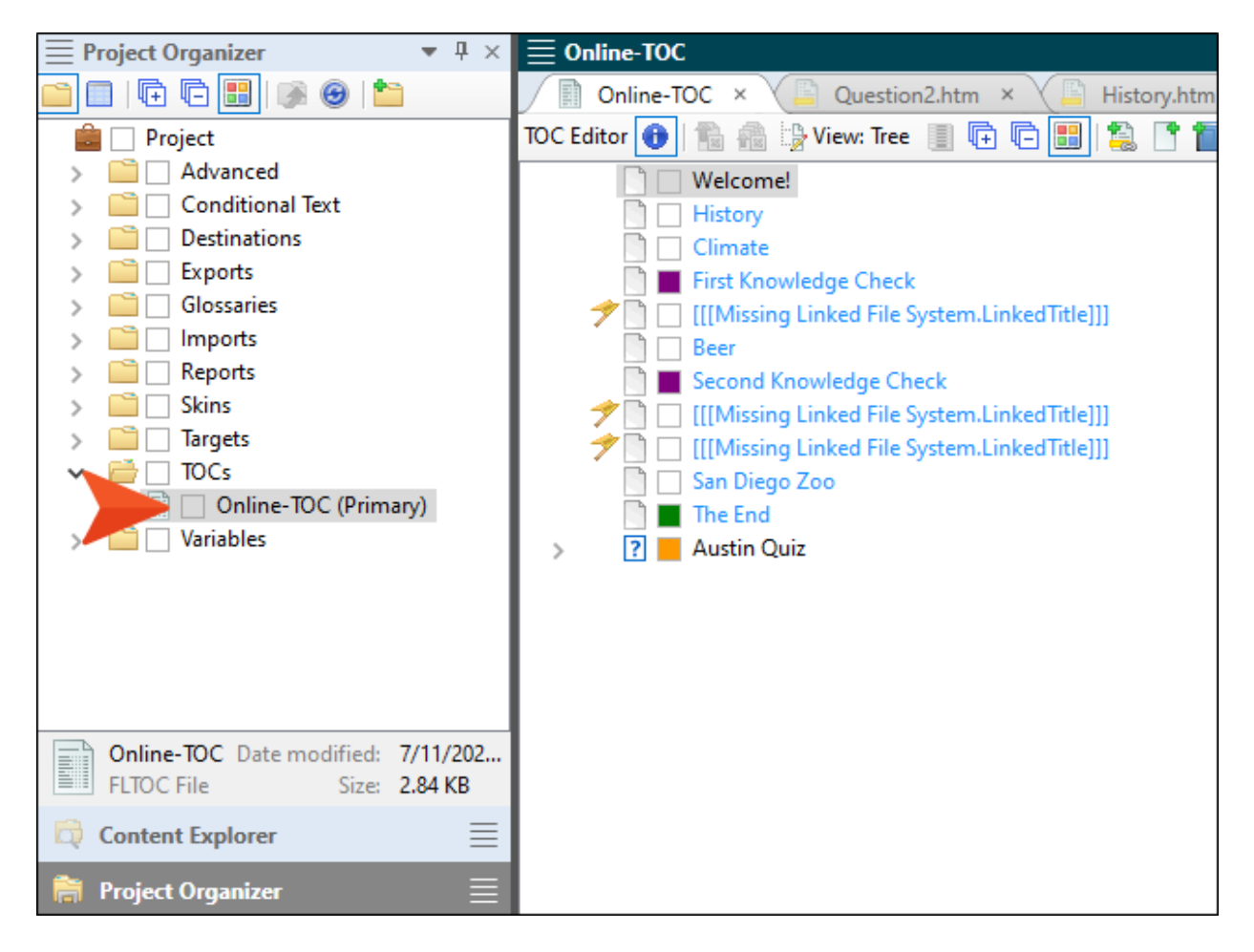

4. 目次の項目はトピックの見出しと一致していることが分かります。これ以外には、いくつかの点にお気付きでしょう。一部の項目のチェックボックスは色付きで表示されています。これは条件が設定されていることを示します。条件については、「e ラーニング チュートリアル応用編」で説明します。また、いくつかの項目にはフラグと [[[Missing Linked File System.LinkedTitle]]] テキストが表示されています。これらの項目は以前はプロジェクト内のトピックにリンクされていましたが、トピックが削除されたためリンク切れとなっています。これらの項目を削除します。最初のリンク切れ項目をクリックして Delete キーを押します。

5. この作業を繰り返して残り 2 つのリンク切れ項目を削除します。すると、次のようなコース ト ピック、知識チェック トピック、テスト トピックの組み合わせになります。

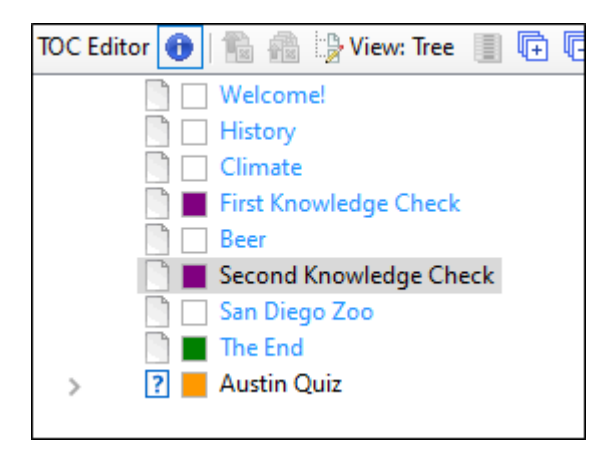

6. 最後の項目である「Austin Quiz」の左側には、疑問符と矢印が表示されています。疑問符はこの項目がスコア付きクイズを開始する「Test Note」であることを示しています。矢印をクリックして展開すると、質問トピックが表示されます。

| TOC Editor 🕕 | 🏗 🏤 🎲 View: Tree 📗 🕞 🕞 🔡 😫 📑                     |
|--------------|--------------------------------------------------|
|              | Welcome!                                         |
|              | History                                          |
|              | Climate                                          |
|              | First Knowledge Check                            |
|              | Beer                                             |
|              | Second Knowledge Check                           |
|              | ] San Diego Zoo                                  |
|              | The End                                          |
| × ?          | Austin Quiz                                      |
|              | ] 🗌 Question 1                                   |
|              | ] 🗌 Question 2                                   |
| 1 🧖          | ] 🔄 [[[Missing Linked File System.LinkedTitle]]] |
| 1 🧖          | ] 🔲 [[[Missing Linked File System.LinkedTitle]]] |
| 1            | ] 🗌 [[[Missing Linked File System.LinkedTitle]]] |

- 7. クイズの目次項目もクリーンアップが必要です。まず、「Austin Quiz」をクリックして **F2** キーを押します。
- 8. テキストを「San Diego Quiz」に変更して Enter キーを押します。

9. 次に、最後の3つのリンク切れ項目を削除します。すると、次のような内容になります。

| TOC Editor | 🕕 🐘 🏤 🎲 View: Tree 📗 🖬     |
|------------|----------------------------|
|            | 🗋 🔲 Welcome!               |
|            | 🗋 🔲 History                |
|            | Climate                    |
|            | 🗋 📕 First Knowledge Check  |
|            | 🗋 🔲 Beer                   |
|            | 🗋 📕 Second Knowledge Check |
|            | 🖞 🔲 San Diego Zoo          |
|            | 🗋 🔳 The End                |
| × [        | ? 📕 San Diego Quiz         |
|            | 📄 🔲 Question 1             |
|            | 📄 📃 Question 2             |
|            |                            |
|            |                            |

- 注: このチュートリアルでは目次に新規トピックを追加しませんが、[コンテンツ エクスプローラ] でトピックをクリックしてドラッグし、[目次エディタ] の任意の 場所へドロップすることで、簡単に追加できます。
- 10. 🔲 をクリックして変更内容を保存します。

ブランディングの変更

以前のステップで出力を生成して表示したときに、コースのブランディングに関する要素が含まれていました。ブランディングのプライマリー カラーとセカンダリー カラーは変更済みですが、その他の要素として、最初のページの背景に使用されるバナー画像やロゴがあります。

この章では、以下について説明します。

| ハナー画像とU」の変更方法<br> | /0 |
|-------------------|----|
| テンプレート テキストの更新方法  | 73 |
| その他の未使用ファイルの削除方法  | 75 |
| 注目すべき点            | 75 |

## バナー画像とロゴを変更する

バナー画像とロゴ (およびその他のブランディング要素)の変更は、[新規プロジェクト開始ウィザー ド]で簡単に行うことができますが、このチュートリアルでは、新規プロジェクトを作成する際にブラ ンディング画像の変更をスキップしました。ここで変更してみましょう。

1. [コンテンツ エクスプローラ] で、Resources > Branding に移動します。

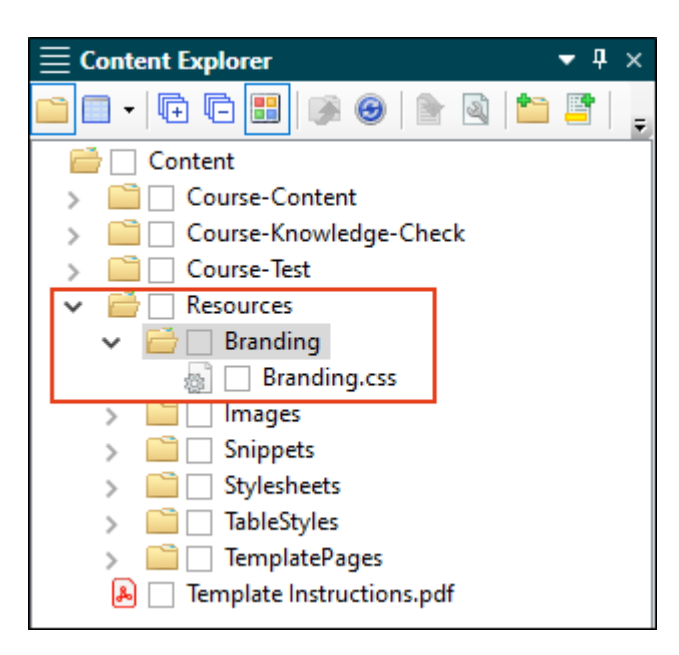

2. Branding.css をダブルクリックします。[Branding Editor] が開きます。

[Branding Editor] は、[新規プロジェクト開始ウィザード] のブランディング ページと基本 的に同じであり、プロジェクト作成後、スタンドアロン エディターとしていつでも開くことが できます。

プロジェクト作成時に、ブランディング要素の値を識別するブランディング スタイルシート (例: Branding.css) が追加され、値がプロジェクト内の CSS 変数に関連付けられます。 3. [Images] セクションで Austin の画像を San Diego の画像に変更しましょう。

| Branding Editor | Preview Template: | eLearning    | •                                                                                                    |                                                                                                    |                                                                                                    |                                                                                                    |                                                                                         |  |
|-----------------|-------------------|--------------|----------------------------------------------------------------------------------------------------|----------------------------------------------------------------------------------------------------|----------------------------------------------------------------------------------------------------|----------------------------------------------------------------------------------------------------|-----------------------------------------------------------------------------------------|--|
| Colors 0        |                   |              | Preview                                                                                                    |                                                                                                    |                                                                                                    |                                                                                                    |                                                                                         |  |
| Primary:        | #F2774B           | × 🏊 🗾        |                                                                                                    |                                                                                                    |                                                                                                    |                                                                                                    | _                                                                                       |  |
| Secondary:      | #FCF6F3           | ~ 🌛 🍠        | 8                                                                                                    | AUSTIN, TX                                                                                                    |                                                                                                    |                                                                                                    | SALETIN TO                                                                              |  |
| Lightest:       | #FFFFFF           | ~ <u> </u>   |                                                                                                    | Austin                                                                                                    | Texas el carñin                                                                                                    | Course of                                                                                                    | Two Time<br>Mich. Anarctic Spect. 2010.<br>doi:10.1011/j.1011.0011.0011.0011.0011.0011. |  |
| Light:          | #DADEE1           | × 🌆 🛃        |                                                                                                    |                                                                                                    |                                                                                                    |                                                                                                    |                                                                                         |  |
| Medium:         | #A4AAAE           | - 🖄 🌌        | Welcomel Control of the second second s |                                                                                                    |                                                                                                    |                                                                                                    |                                                                                         |  |
| Dark:           | #45494C           | ~ 🌆 🌌        |                                                                                                    | anarar annes for alg a' baile. Taun and lein gan<br>e an beadhdige dreite di artiste parti. I for annes<br>er canten | teradelige of 1                                                                                                    |                                                                                                    |                                                                                         |  |
| Darkest:        | #000000           | ~ 💁 🗾        |                                                                                                    |                                                                                                    |                                                                                                    |                                                                                                    |                                                                                         |  |
| Font            |                   |              |                                                                                                    |                                                                                                    |                                                                                                    | austin, tx                                                                                                    |                                                                                         |  |
| FontFamily:     | Arial, Avenir,    | Myriad       |                                                                                                    |                                                                                                    |                                                                                                    | First Knowledge Check                                                                                                    |                                                                                         |  |
| Images (        | )                 |              | Table Heading 1                                                                                                    | Table Heading 2                                                                                                    | Table Heading 2                                                                                                    | Constance     Manufacture     Manufacture |                                                                                         |  |
| Logolmage:      | url('/Images      | /Austin-Logc | Lower (page differ 4 area), according to the second second s | Dente coglite discovery seas, si gantile part codit: it                                                              | international and a set as a second to a set of the second second s                                                                                                    |                                                                                                    |                                                                                         |  |
| Herolmage:      | url('/Images      | /Hero-Image  | have been spin a site and                                                                                                    | <ul> <li>Apple des large apple ander a<br/>departer large a large</li> </ul>                                         | These theory and the state of the second second sec | and the state                                                                                                    |                                                                                         |  |
|                 |                   |              | Kingge policities insectifiers, oppi-<br>enhaged and biologies over.                                                                                                    | Step                                                                                                    | Mapping polarize from Reve, appl<br>and part of Velan sur-                                                                                                    |                                                                                                    |                                                                                         |  |
|                 |                   |              | These likes a split is the second                                                                                                    | <ul> <li>Regulation being aught maint is<br/>aligned on Vergla 2 Mar.</li> </ul>                                     | Annual March and Annual Annual | Langel and an                                                                                                    |                                                                                         |  |
|                 |                   |              | Programming from the second second seco | Hap a set alk pt                                                                                                    | Singer polyton land. Here, age<br>antiger of Velan on.                                                                                                    | Insent Auto againses log to assess and dat a                                                                                                    |                                                                                         |  |
|                 |                   |              |                                                                                                    |                                                                                                    |                                                                                                    | And .                                                                                                    |                                                                                         |  |
|                 |                   |              |                                                                                                    |                                                                                                    |                                                                                                    | <u> </u>                                                                                                    |                                                                                         |  |

- 4. **[LogoImage]** フィールドで **E** をクリックして画像を選択します。[画像の挿入] ダイアログ が開きます。
- 5. をクリックして、[ファイルを開く] ダイアログを開きます。画像ファイルを含む ZIP ファ イルをダウンロードした場所に移動して、SD-Logo.png を選択します。[開く] をクリックし てから、[OK] をクリックします。

[プロジェクトにコピー] ダイアログが表示されたら、[OK] をクリックすると、ファイルがプロジェクトにコピーされます。

6. **[HeroImage]** フィールドで **三** をクリックして画像を選択します。 **[画像の挿入]** ダイアログ が開きます。

7. 上記の手順 5 を繰り返して、SD-Hero.png ファイルをプロジェクトにコピーします。

[Branding Editor] では、画像フィールドが更新され、[Preview] 領域に選択した画像が表示されます。

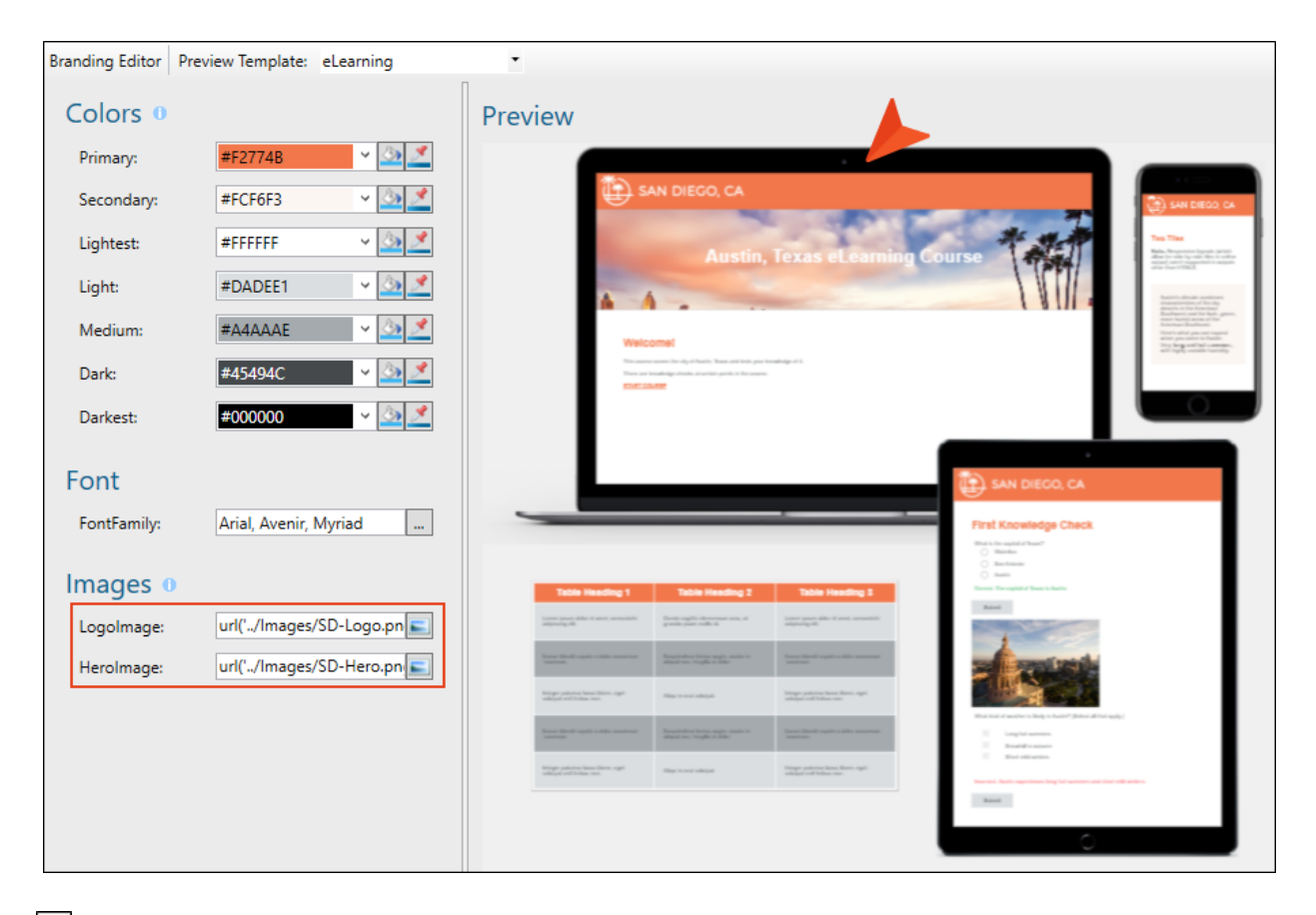

8. 🔲 をクリックして変更内容を保存します。
## テンプレート テキストの更新方法

- 1. [コンテンツ エクスプローラ] で Resources > TemplatePages フォルダーを展開します。
- 2. Course-Title.flmsp をダブルクリックしてファイルを開きます。

| $\equiv$ Content Explorer $	extsf{v}$ 4 $	imes$ |
|-------------------------------------------------|
| □ -                                             |
| 📄 🗌 Content                                     |
| > 📄 🗌 Course-Content                            |
| > 📄 🗌 Course-Knowledge-Check                    |
| > 📄 🗌 Course-Test                               |
| ✓ i Resources                                   |
| > 📫 🗌 Branding                                  |
| > 📫 🗌 Images                                    |
| > 📫 🗌 Snippets                                  |
| > 📫 🗌 Stylesheets                               |
| > 📄 🗌 TableStyles                               |
| 🔁 🗌 TemplatePages                               |
| 📄 🗌 Course-Title.flmsp                          |
| 📄 🗌 Course-Topics.flmsp                         |
| 🔟 🗌 Popups.flmsp                                |
| 🙈 🔄 Template Instructions.pdf                   |

これはテンプレート ページであり、出力されるトピックにコンテンツを自動的に追加するため に使用されます。ほとんどの場合、テンプレート ページは多くのトピックで共通のコンテンツ を表示するために使用されますが、このチュートリアルではコースの最初のページでのみ使用さ れています。

このテンプレート ページには 3 つの項目が含まれています。

- 1 つ目は、先程更新した San Diego ロゴを含む長方形のヘッダーを表示するスニペット です。
- 2 つ目は、先程更新した San Diego のバナー画像ですが、画像上のテキストは「Austin, Texas」になっています。
- 3 つ目は、下部の灰色のバーです。これはプロキシであり、出力が生成されたときの各ト ピックの通常のコンテンツを表しています。

3. バナー画像上のテキストを「Austin, Texas」から「San Diego」に変更します。

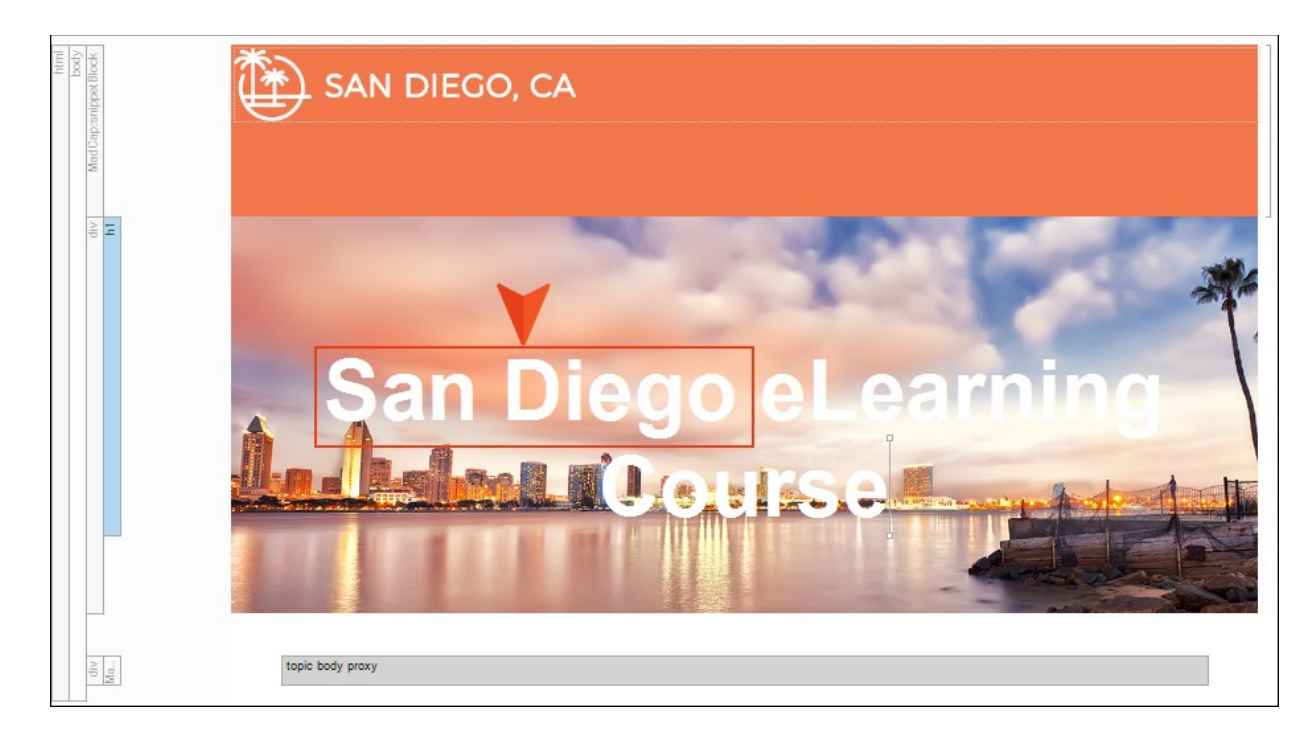

4. 🔲 をクリックして変更内容を保存します。

## その他の未使用ファイルを削除する

このチュートリアルでは必要のないいくつかのファイルを削除します。

1. [コンテンツ エクスプローラ] で Template Instructions.pdf をクリックして Delete キー を押します。[OK] をクリックします。

この PDF には、このチュートリアルですでに行ったことに関する情報が含まれていますので、 もう必要ありません。

 Resources > TemplatePages フォルダーから Popups.flmsp を選択して Delete キーを 押します。[OK] をクリックします。

このテンプレート ページは、以前のステップで削除したいくつかのポップアップ トピックに使用されていました。これらのトピックは削除したので、このテンプレートページはもう必要ありません。

### 注目すべき点

▶ 注: コースのプロジェクト作成時に [新規プロジェクト開始ウィザード] でブラン ディング カラーを変更すると、e ラーニングのスキン コンポーネントとテスト結 果のスキン コンポーネントの配色が自動的に更新されます。これは CSS 変数が、 ブランディング スタイルシートを指すプロジェクト内のさまざまな場所に自動的 にリンクされるためです。

#### 第7章

# 出力のリビルドと表示

プロジェクトを変更したので、ビルドして出力を確認してみましょう。

## 知識チェックとテストを組み合わせた コースをビルドして表示する

1. Flare の左側の [プロジェクト オーガナイザ] で、ターゲット フォルダー以下にある Online-Combination-Course をダブルクリックして開きます。

| 🗮 Project Organizer 🔹 🔻                   | д | × |
|-------------------------------------------|---|---|
| 🗀 🗆 🗣 🖬 🚳 🕢 🖿                             |   |   |
| 💼 📃 Project                               |   |   |
| > 🚞 🗌 Advanced                            |   |   |
| > 📄 🗌 Conditional Text                    |   |   |
| > 📄 🗌 Destinations                        |   |   |
| > 📄 🗌 Exports                             |   |   |
| > 📄 🗌 Glossaries                          |   |   |
| > 🛅 🗌 Imports                             |   |   |
| > 🚞 🗌 Reports                             |   |   |
| > 📫 🗌 Skins                               |   |   |
| 🔨 📄 🗌 Targets                             |   |   |
| 🛛 📕 🗌 Online-Combination-Course (Primary) |   |   |
| 🖉 🖉 🗌 Online-Course-With-Knowledge-Checl  | ¢ |   |
| don and the Course-With-Test 📃 🗔          |   |   |
| > 🛅 🗌 TOCs                                |   |   |
| > 🛅 🗌 Variables                           |   |   |
|                                           |   |   |
|                                           |   |   |
|                                           |   |   |
| File folder                               |   |   |
| Content Explorer                          |   | ≣ |
| Project Organizer                         |   |   |

- 2. 表示された **[ターゲット エディタ]** のローカル ツールバーで **[ビルド]** をクリックします。
- 3. Flare の下部にある [ビルド] ウィンドウ ペインで、[ステータス] が [完了] になり、[ビルド 状況] がビルドが成功したことを示す濃い緑色になったら、行をダブルクリックして生成された コースを表示します。

4. 出力のタイトルページでロゴとバナー画像が変わっていることが分かります。

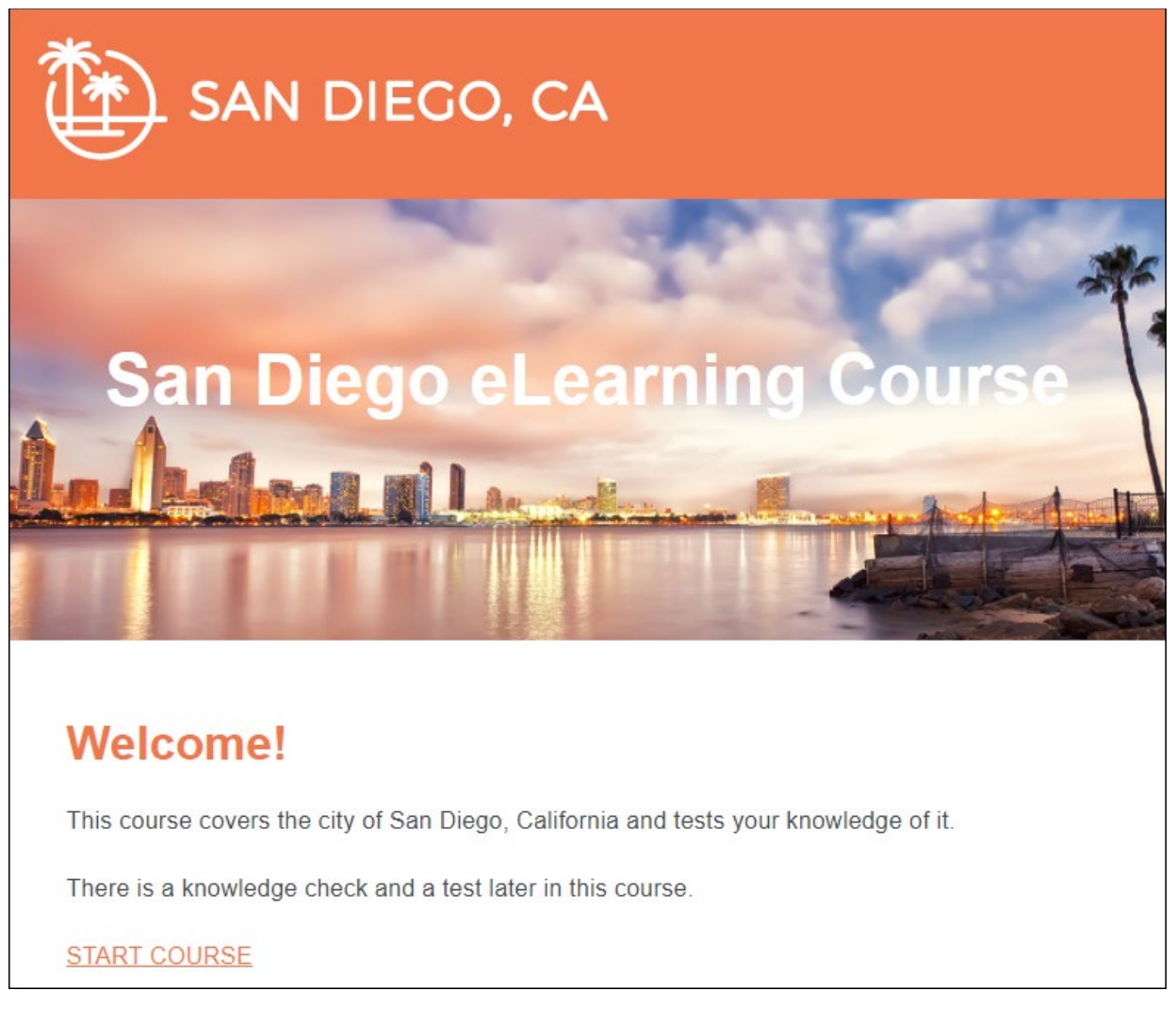

5. [START COURSE] リンクをクリックしてコースを進めると、コンテンツとスタイルの変更も 確認できます。

以上でこのチュートリアルは終了です。「e ラーニング チュートリアル応用編」では、シングルソース コンテンツ、印刷出力の作成など、e ラーニング コースの作成に関する詳細や設定をさらに詳しく 紹介しています。ぜひご活用ください。

### 付録

## PDF

Flare オンライン ヘルプから各種チュートリアル、チートシート、ユーザーガイドの PDF をダウン ロードできますので、ご活用ください。